Guía Rápida TBEN-L5-EN1 Ethernet IP / Profinet / Modbus TCP

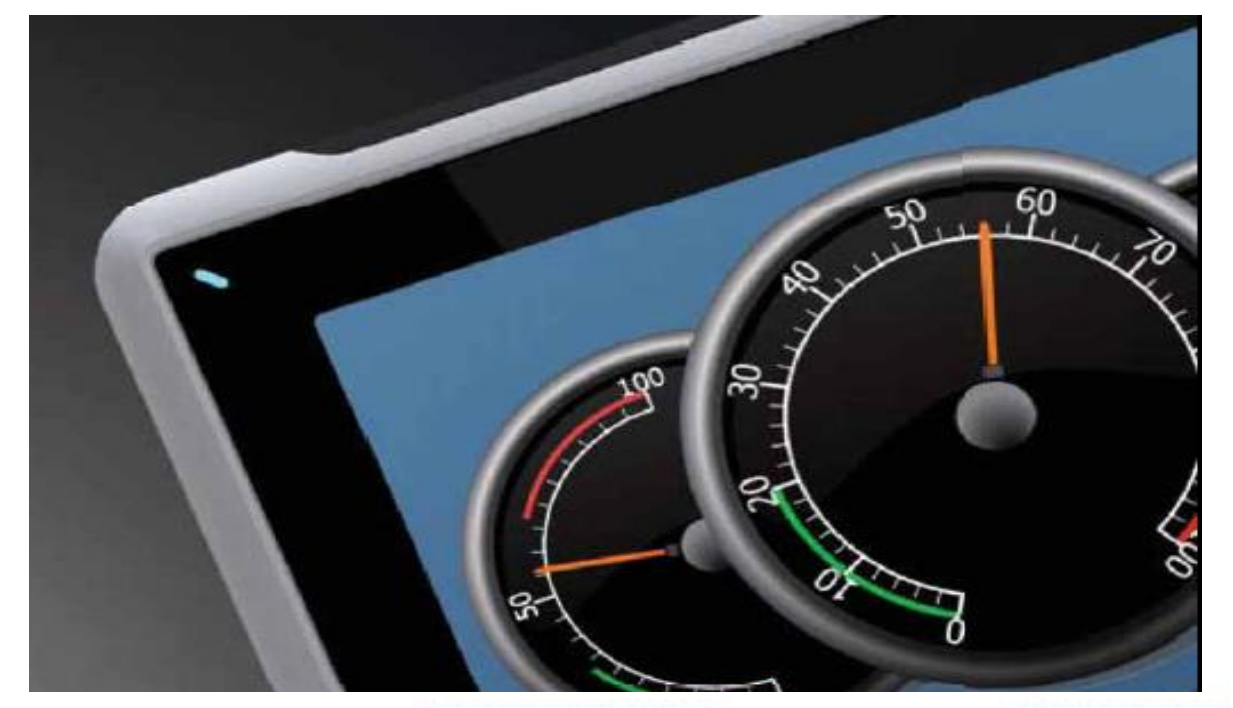

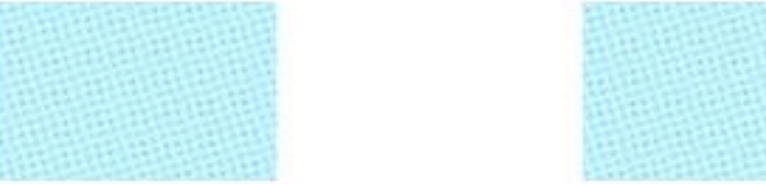

Comunicación por conversión Ethernet IP a Profinet i Profibus

Versión: 1.0

28/08/2017

Servicio Asistencia Técnica Farell, 5 08014 Barcelona Tel. 932 982 040 soporte.tecnico@elion.es

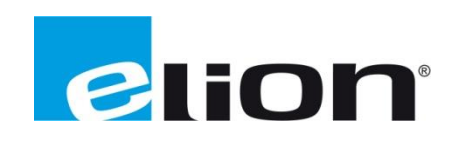

www.elion.es

- 1. Alcance
- 2. Codesys
  - a. Insertar módulo en Codesys (.eds)
  - b. Agregar el módulo en proyecto
  - c. Configuración del módulo
  - d. Conectarse On-line
- 3. Step 7 (V13) Tia Portal
  - a. Insertar módulo en Tia Portal (GSDML)
  - b. Agregar el módulo en proyecto
  - c. Configuración del módulo
  - d. Conectarse On-line
- 4. IX Developer 2.30
  - a. Integración a la red
- 5. Información adicional

## 1. Alcance

A nivel de CodeSys, instalaremos el archivo .eds para aprender a instalar nuevos módulos a este entorno de programación.

También aprenderemos como configurar y parametrizar el módulo TBEN-L5-EN1 para que podamos utilizar un ordenador como sustituto al PLC para hacer pequeñas pruebas.

A nivel de Step 7 (v13) Tia Portal, instalaremos el archivo .GSDML (GSD) para aprender como añadir nuevos elementos sean de Siemens o no al entorno de programación Tia Portal.

También aprenderemos a configurar y parametrizar el módulo TBEN-L5-EN1 para que podamos utilizarlo con un PLC real de Siemens, en este ejemplo se utilizará un S7-300.

Finalmente, aprenderemos a comunicar ambos equipos siendo CodeSys y Tia Portal protocolos de Ethernet IP y ProfiNet respectivamente con este módulo que hará de getaway.

# 2. Codesys

a. Insertar el módulo en Codesys (.eds)

# Integración en Codesys

Empezaremos abriendo el programa y creando un *Nuevo Proyecto*, el cual deberá ser un *Proyecto estándar.* 

| A Dagina do inicio Y                                                                                                    |                                                                                                    |  |
|----------------------------------------------------------------------------------------------------|----------------------------------------------------------------------------------------------------|--|
| CODESYS V3.5 SP8 Patch 1                                                                                                    |                                                                                                    |  |
| Operaciones base                                                                                                    | Últimas noticias                                                                                                    |  |
| Muse proyetta- Abrir artived a proyetta- Abrir artived a PLC  Proyectos recientes  TERV-5_5N1  TERV-5_5N1  TERV-5_5N1  Se Settula2  Proyectas | COESYS Form                                                                                                    |  |
|                                                                                                    | Un proyecto con un dipositivo, una aplicación y una implementación vacia para RLC_ZRG Nombre: Snituluo 1 Ubicación: Ci-Libers/S.CUMO/Desktop/Practicas CCCES/S U// improvements of LD and CFC action // new add-on                                                                                                    |  |
|                                                                                                    | Aceptar Cancelar                                                                                                    |  |
|                                                                                                    | Valence management on the united by set and united by the set of the set of the set |  |
|                                                                                                    | CODESYS Visualization           Youth scrolling for frames, tables, combo boxes and tab controls // improvements of Trace and CODESYS HM           SL // Bit starsfer from / to CODESYS HM                                                                                                    |  |

Podemos establecer cualquier nombre de proyecto y cualquier ubicación para guardar el proyecto.

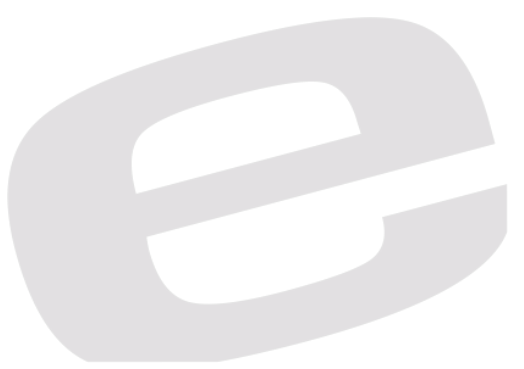

A continuación, introduciremos el dispositivo y el lenguaje de programación inicial para trabajar con dicho dispositivo.

En nuestro caso, simularemos el PLC que representa Codesys, así que deberá ser el dispositivo que vemos en la imagen a continuación.

| Proyecto pre | edeterminado                                                                                                    |  |  |  |  |  |
|--------------|----------------------------------------------------------------------------------------------------|--|--|--|--|--|
|              | Está usted preparado para crear un nuevo proyecto predeterminado. Este asistente le guiará para incorporar al proyecto los siguientes objetos:                                                                                                    |  |  |  |  |  |
|              | - Un dispositivo programablecomo se describe posteriormente<br>- Un módulo de programa PLC_PRG en el lenguaje de programación que se indica más<br>adelante<br>- Una tarea cíclica que llama al PLC_PRG<br>- Una referencia a la versión más reciente de biblioteca estándar |  |  |  |  |  |
|              | Dispositivo: CODESYS Control Win V3 (3S - Smart Software Solutions GmbH)                                                                                                    |  |  |  |  |  |
|              | PLC_PRG en: Diagrama de contactos (LD)                                                                                                    |  |  |  |  |  |
|              |                                                                                                    |  |  |  |  |  |
|              |                                                                                                    |  |  |  |  |  |
|              | Aceptar Cancelar                                                                                                    |  |  |  |  |  |

Podemos utilizar cualquier lenguaje de programación, pero si el dispositivo es simulado mediante el ordenador, se debe seleccionar el dispositivo de la imagen.

Con el proyecto ya creado, iremos a la opción de *Herramientas* y seleccionaremos *Repositorio de dispositivos* para agregar el módulo TBEN a la librería de Codesys y poder añadirlo posteriormente en el proyecto.

| TBEN_L5_EN1_TOTORIAL.project - CODESTS                       |                                       |                                       |                         |
|--------------------------------------------------------------|---------------------------------------|---------------------------------------|-------------------------|
| Archivo Edición Ver Proyecto Compilar En Inea Depurad        | ción Herramientas Ventaga Ayuda       |                                       |                         |
| MALIA ALBRY MALES                                            | M Administrator de paquetes           |                                       |                         |
|                                                              | Min Perpetitivity de hibitoteres      |                                       |                         |
|                                                              |                                       |                                       |                         |
|                                                              |                                       |                                       |                         |
| Device (CODESYS Control Min V3)                              | Repositivo de estado de visualización |                                       |                         |
| B-BI Lóoca R.C                                               | Creme Repository                      |                                       |                         |
| B Q Application                                              | 🦉 Administrador de licenda            |                                       |                         |
| Administrador de bibliotecas                                 | Scripting >                           |                                       |                         |
| PLC_PRG (PRG)                                                | Personalizar                          |                                       |                         |
| 🖻 🧱 Configuración de tareas                                  | Ociones                               |                                       |                         |
| 🗏 🍪 MainTask                                                 |                                       |                                       |                         |
| BLC_PRG                                                      |                                       |                                       |                         |
|                                                              |                                       |                                       |                         |
|                                                              |                                       |                                       |                         |
|                                                              |                                       |                                       |                         |
|                                                              |                                       |                                       |                         |
|                                                              |                                       |                                       |                         |
|                                                              |                                       |                                       |                         |
|                                                              |                                       |                                       |                         |
|                                                              |                                       |                                       |                         |
|                                                              |                                       |                                       |                         |
|                                                              |                                       |                                       |                         |
|                                                              |                                       |                                       |                         |
|                                                              |                                       |                                       |                         |
|                                                              |                                       |                                       |                         |
|                                                              |                                       |                                       |                         |
|                                                              |                                       |                                       |                         |
|                                                              |                                       |                                       |                         |
|                                                              |                                       |                                       |                         |
|                                                              |                                       |                                       |                         |
|                                                              |                                       |                                       |                         |
|                                                              |                                       |                                       |                         |
|                                                              |                                       |                                       |                         |
|                                                              |                                       |                                       |                         |
|                                                              |                                       |                                       |                         |
|                                                              |                                       |                                       |                         |
|                                                              |                                       |                                       |                         |
|                                                              |                                       |                                       |                         |
|                                                              |                                       |                                       |                         |
|                                                              |                                       |                                       |                         |
|                                                              |                                       |                                       |                         |
|                                                              |                                       |                                       |                         |
|                                                              |                                       |                                       |                         |
|                                                              |                                       |                                       |                         |
|                                                              |                                       |                                       |                         |
| Z Dispositivos                                               |                                       |                                       |                         |
| Mensajes - total 0 error(es), 0 advertencia(s), 0 mensaje(s) |                                       |                                       |                         |
|                                                              |                                       | Último Build 🧿 0 😗 0 🛛 Precompilar: 🗸 | Usuario actual: (nadie) |

Si ya se había instalado previamente, puede saltarse este paso.

Al abrirse el repositorio de dispositivos, deberemos seleccionar el botón de *Instalar…* y buscar nuestro archivo .eds para instalar el módulo.

|   | 🗧 Repositori | o de dispositivos                                                                                     |                  |         |   | ×                                       | <u>.</u> |
|---|--------------|----------------------------------------------------------------------------------------------------|------------------|---------|---|-----------------------------------------|----------|
| l | Ubicación:   | System Repository<br>(C:\ProgramData\CODESY                                                           | S\Devices)       |         | • | Modificar                               |          |
|   | Descripcion  | nes de dispositivos instalada<br>arios<br>ccionamientos SoftMotion<br>uses de campo<br>ontroles (PLC) | s:<br>Fabricante | Versión |   | Instalar<br>Desinstalar<br>Instalar DTM |          |
|   |              |                                                                                                    |                  |         |   | Cerrar                                  |          |

Una vez se ha seleccionado, se instalará automáticamente y nos aparecerá una venta como esta, donde aparecerá su ruta y el nombre del dispositivo que posteriormente añadiremos al proyecto.

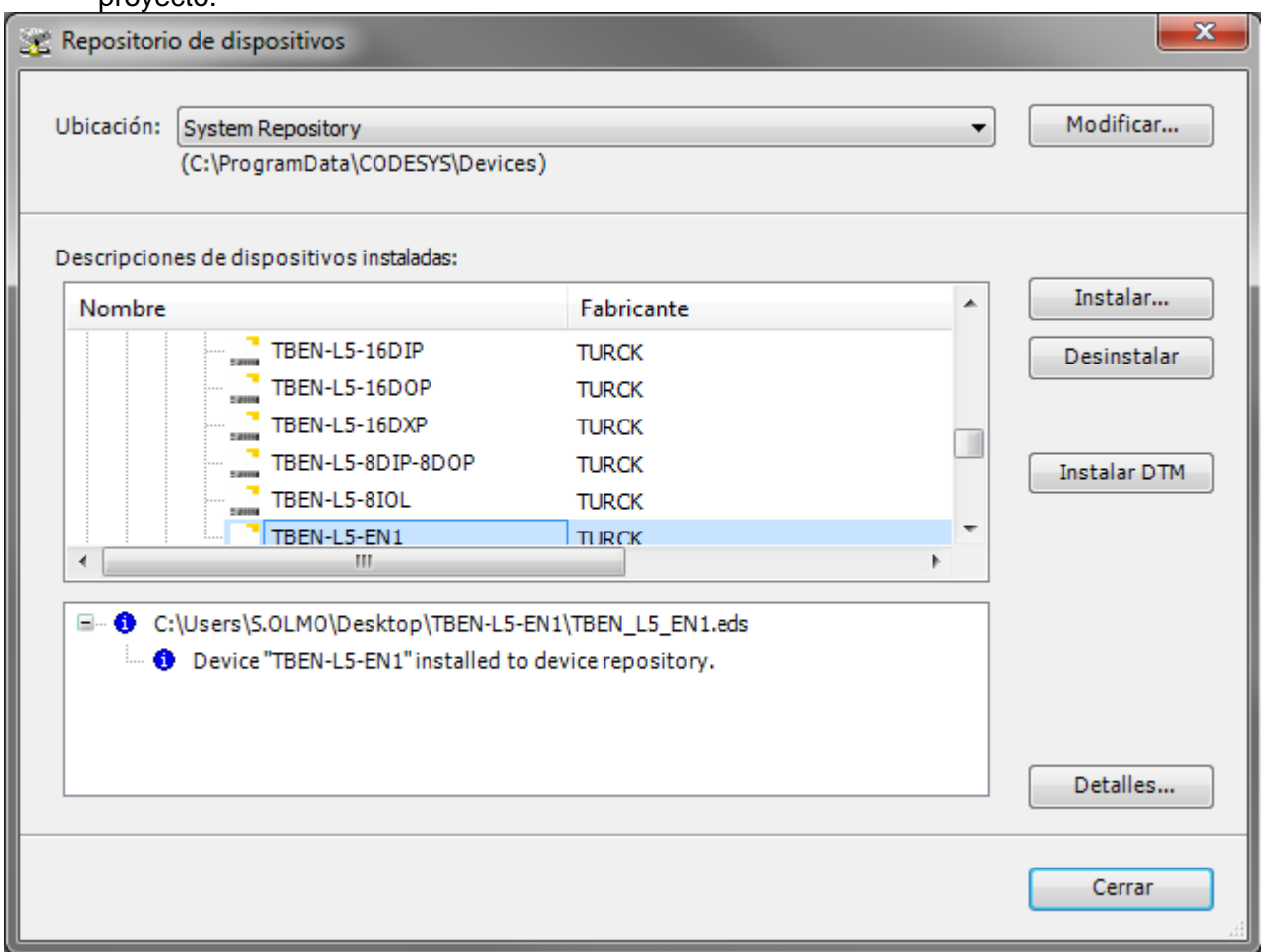

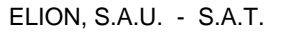

## b. Agregar el módulo en proyecto

Volviendo ahora al árbol de proyecto, debemos de añadir la interfaz de red que utilizaremos para conectarnos al módulo.

Teniendo en cuenta que nosotros, para realizar cualquier tipo de cambio (IP, Update, etc.) debemos estar en el puerto 1 y este debe de ser conectado mediante Ethernet IP o Modbus TCP, añadiremos la red Ethernet IP.

Desde el Device agregaremos un dispositivo

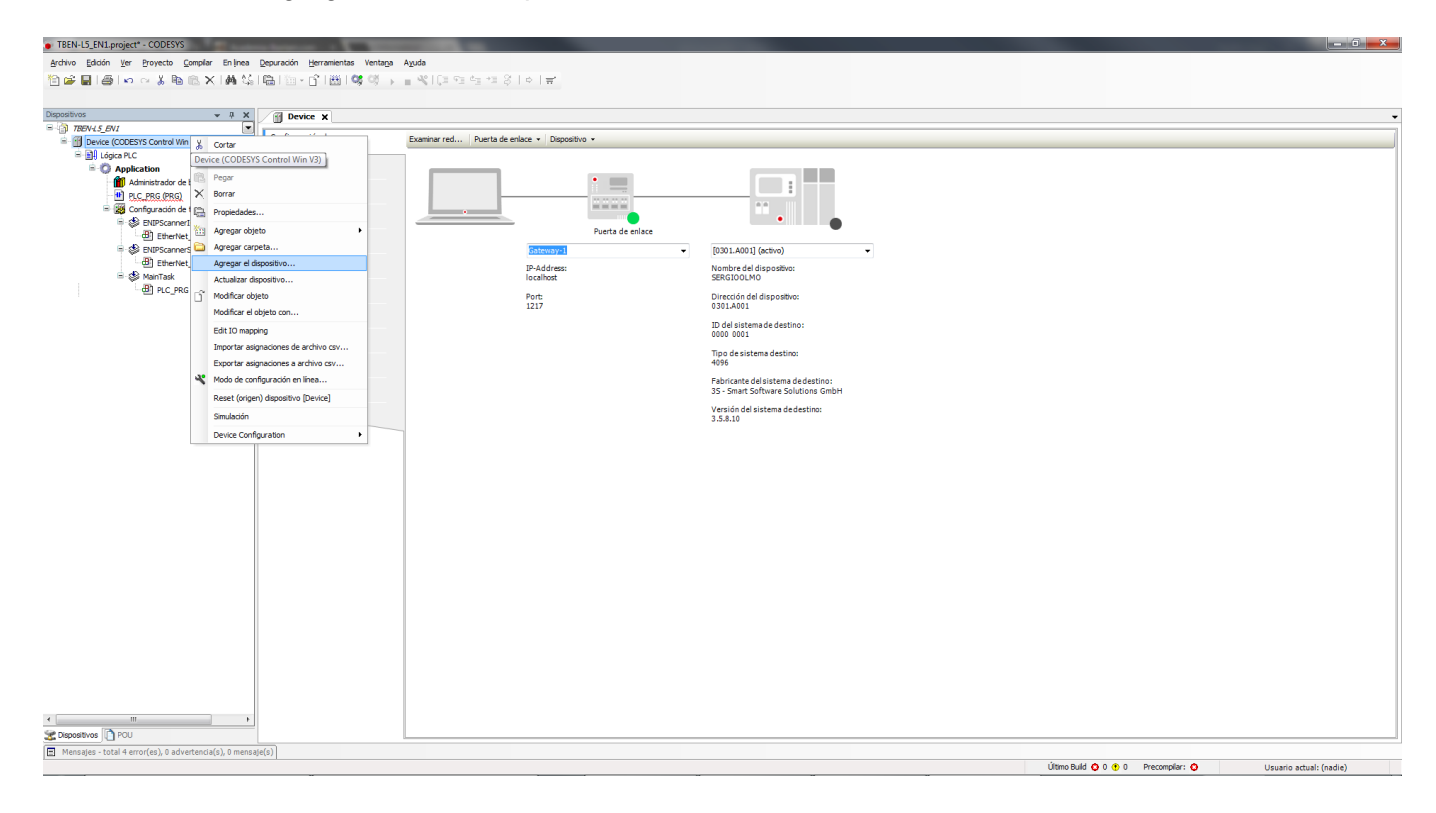

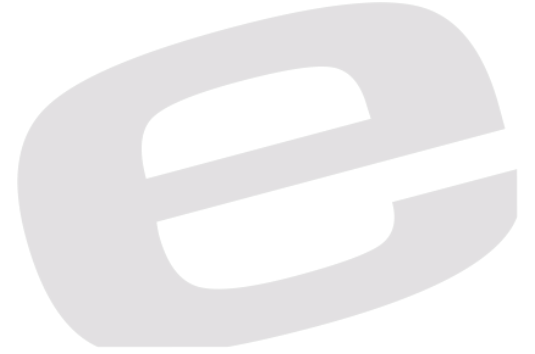

Este dispositivo será un bus de campo, Ethernet IP y finalmente, para este ejemplo, hemos seleccionado el bus de Turck v. 3.5.8.10

El cual se nos añadirá en la vista del proyecto.

| ombre:Ethe                                                                                                    | rnet                                                                                                    |                                                                                                    |              |                        |
|----------------------------------------------------------------------------------------------------|----------------------------------------------------------------------------------------------------|----------------------------------------------------------------------------------------------------|--------------|------------------------|
| cción:                                                                                                    |                                                                                                    |                                                                                                    |              |                        |
| ) Agregar                                                                                                    | el dispositivo 💿 Inse                                                                                                    | rtar dispositivo 💿 Conectar disposi                                                                | itivo 🔘 Actu | ializar el dispositivo |
| ispositivo:                                                                                                    |                                                                                                    |                                                                                                    |              |                        |
| abricante:                                                                                                    | <todos fabricantes="" los=""></todos>                                                                                                    | ,                                                                                                  |              | •                      |
| Nombre                                                                                                    |                                                                                                    | Fabricante                                                                                         | Versión      | •                      |
| E CAN                                                                                                    | CANbus                                                                                                    |                                                                                                    |              |                        |
| 🗄 🛛 Bevi                                                                                                    | EtherCAT                                                                                                    |                                                                                                    |              |                        |
| 😑 👄                                                                                                    | EthernetIP                                                                                                    |                                                                                                    |              | =                      |
| <b>B</b>                                                                                                    | 😝 Escáner EthernetIP                                                                                                    |                                                                                                    |              | -                      |
| <b>.</b>                                                                                                    | Ethernet Adapter                                                                                                    |                                                                                                    |              |                        |
|                                                                                                    | Ethernet                                                                                                    | Turck                                                                                              | 3.5.7.20     |                        |
|                                                                                                    | Ethernet                                                                                                    | 3S - Smart Software Solutions GmbH                                                                 | 3.5.8.0      |                        |
|                                                                                                    |                                                                                                    |                                                                                                    | 0.5.0.10     |                        |
| ✔ Group b                                                                                                    | y category<br>todas las versiones (sólo                                                                                                    | para expertos)                                                                                     | 3.5.8.10     | Ŧ                      |
| <ul> <li>Group b</li> <li>Mostrar</li> <li>Mostrar</li> </ul>                                                  | y category<br>todas las versiones (sólo<br>versiones antiguas                                                                                                    | Turck<br>) para expertos)                                                                          | 3.5.8.10     | Ŧ                      |
| Group b     Mostrar     Mostrar     Mostrar     formación:     Nom     Fabb     Grug     Vers     Núm     Desc | y category<br>todas las versiones (sólo<br>versiones antiguas<br>:<br>timbre: Ethernet<br>ricante: Turck<br>pos: Adaptor Ethernet, l<br>sión: 3.5.8.10<br>tero de modelo: -<br>cripción: Ethernet Link. | Turck<br>p para expertos)<br>Ethernet Adapter, Adaptador Ethernet                                  | 3.5.8.10     |                        |
| Group b     Mostrar     Mostrar     Mostrar     Mostrar     Mostrar     Mostrar     Mogram     Solution        | dispositivo seleccionad                                                                                                    | Turck<br>) para expertos)<br>Ethernet Adapter, Adaptador Ethernet<br>lo como último "subobjeto" de | 3.5.8.10     |                        |

Sobre la misma red de Ethernet IP que acabamos de agregar al proyecto, agregaremos un nuevo dispositivo que será el Ethernet IP Scanner.

Realizaremos los pasos similares a los anteriores para añadir el bus de campo de Ethernet IP. En primer lugar, seleccionaremos el bus, le indicaremos que agregamos un dispositivo

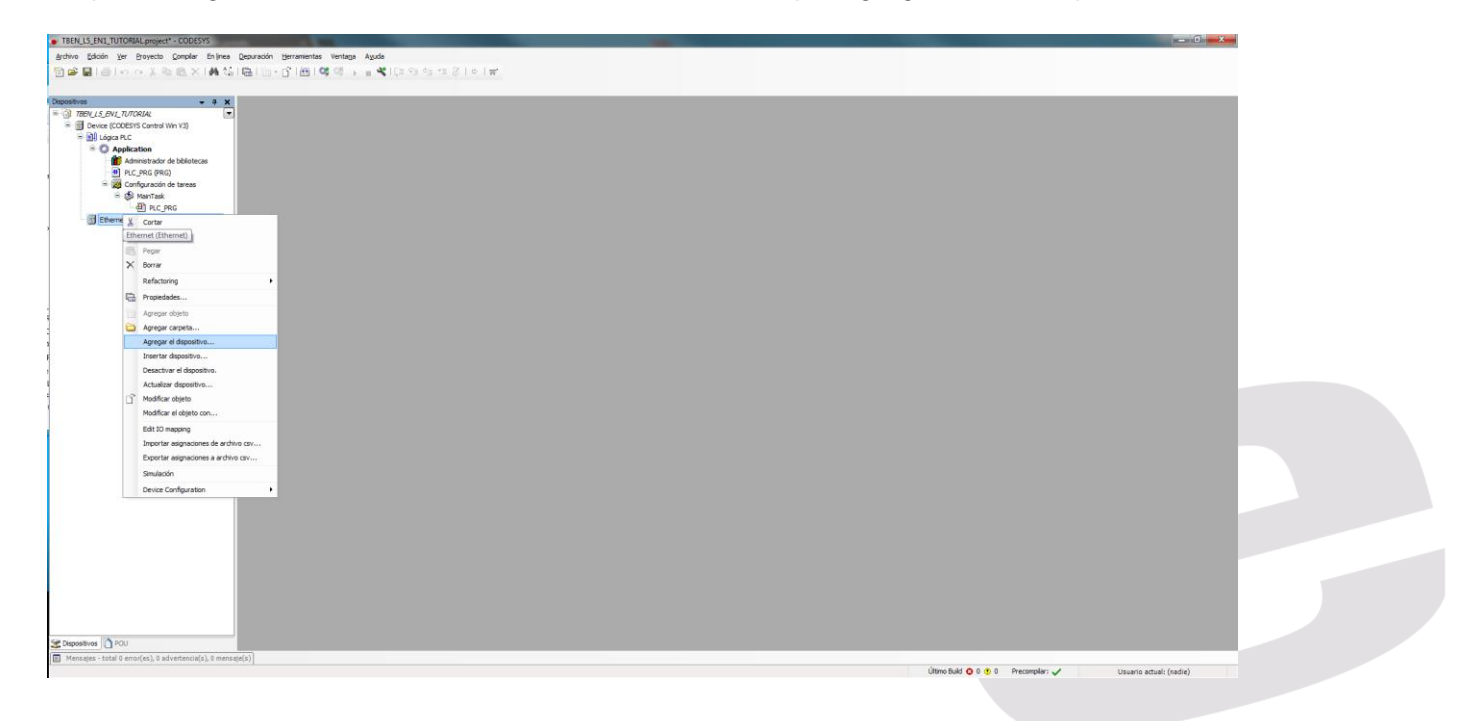

A continuación, seleccionaremos el bus de campo Ethertnet IP Scanner con la única versión que aparece.

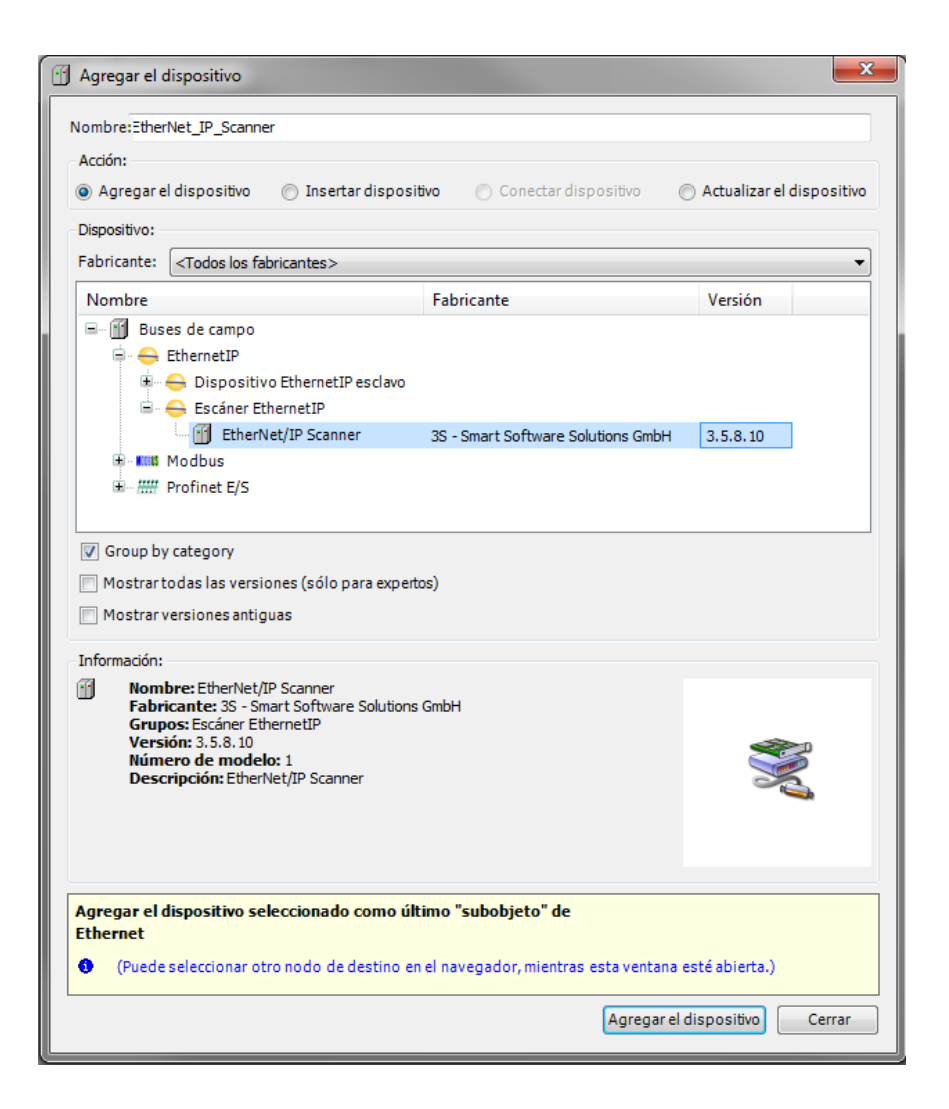

Añadida esta nueva interfaz, podremos añadir el módulo TBEN al proyecto para pasar a su configuración.

Realizaremos, una vez más, los mismos pasos para agregar el módulo que para agregar ambos buses de campo.

Seleccionaremos la interfaz de Ethernet IP Scanner y le añadiremos un dispositivo el cual será el módulo TBEN-L5-EN1, el cual añadimos anteriormente.

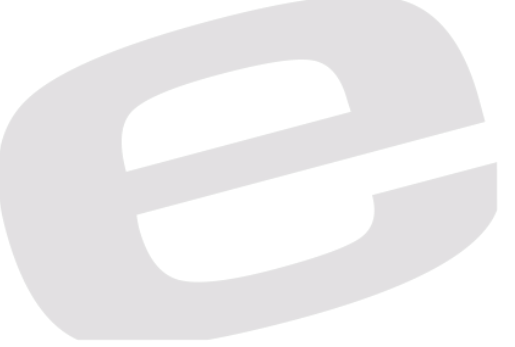

| TBEN_L5_EN1_TUTORIAL.project* - CODESYS         | S      |                                                          |        | - 0 <b>- X</b> -        |
|-------------------------------------------------|--------|----------------------------------------------------------|--------|-------------------------|
| Archivo Edición Ver Proyecto Compilar           | En ļir | Ince Depuradón Herramientas Ventaga Ayuda                |        |                         |
| 🛅 🚅 🔜 🗇 🖙 🤞 🛍 🗙 I                               | 44     | ▲ \$\$1 \$\$1 \$1 \$1 \$1 \$1 \$1 \$1 \$1 \$1 \$1 \$1 \$ |        |                         |
|                                                 |        |                                                          |        |                         |
| Dispositivos 👻                                  | 4      |                                                          |        |                         |
| THEN_L5_EN1_TUTORIAL                            |        |                                                          |        |                         |
| Device (CODESYS Control Win V3)                 |        |                                                          |        |                         |
| E Graphication                                  |        |                                                          |        |                         |
| Administrador de bibliotecas                    |        |                                                          |        |                         |
| PLC_PRG (PRG)                                   |        |                                                          |        |                         |
| 😑 🌃 Configuración de tareas                     |        |                                                          |        |                         |
| ENIPScannerIOTask                               |        |                                                          |        |                         |
| Difference Constraints                          | er.IC  |                                                          |        |                         |
| - B EtherNet IP Scan                            | er.Se  | Server                                                   |        |                         |
| = 🚸 MainTask                                    |        |                                                          |        |                         |
| B PLC_PRG                                       |        |                                                          |        |                         |
| Ethernet (Ethernet)                             |        |                                                          |        |                         |
| EtherNet_IP_Scanner (EtherNe                    | ጽ      | cortar                                                   |        |                         |
|                                                 |        | a) Copier                                                |        |                         |
|                                                 | ß      | Pegar                                                    |        |                         |
|                                                 | ×      | Sorrar                                                   |        |                         |
|                                                 |        | Refactoring                                              |        |                         |
|                                                 | G,     | Propiedades                                              |        |                         |
|                                                 |        | Agregar objeto                                           |        |                         |
|                                                 | 6      | Agregar carpeta                                          |        |                         |
|                                                 |        | Agregar el dispositivo                                   |        |                         |
|                                                 |        | Insertar dispositivo                                     |        |                         |
|                                                 |        | Desactivar el dopositivo.                                |        |                         |
|                                                 |        | Actualizar dispositivo                                   |        |                         |
|                                                 | ũ      | Modificar objeto                                         |        |                         |
|                                                 |        | Modificar el objeto con                                  |        |                         |
|                                                 |        | Edit 10 mapping                                          |        |                         |
|                                                 |        | Importar asignaciones de archivo csv                     |        |                         |
|                                                 |        | Exportar asignadones a ardhivo csv                       |        |                         |
|                                                 |        | Smulacón                                                 |        |                         |
|                                                 |        | Device Configuration                                     |        |                         |
|                                                 |        |                                                          |        |                         |
|                                                 |        |                                                          |        |                         |
| Dispositivos II POU                             | _      |                                                          |        |                         |
| Mensajes - total 0 error(es), 0 advertencia(s), | , 2 m  | mensate(s)                                               | olar:  | laussia astuslu (asdia) |
|                                                 | _      |                                                          | Mari V | isuario actuai: (nadiė) |

| Iombre: Iben                                | I_L5_EN1                                                                                                    |                                                                     |                                              |
|---------------------------------------------|----------------------------------------------------------------------------------------------------|---------------------------------------------------------------------|----------------------------------------------|
| Acción:                                     |                                                                                                    |                                                                     |                                              |
| Agregar e                                   | el dispositivo 🛛 💿 Insertar disp                                                                                              | ositivo 💿 Conectar dispositivo                                      | <ul> <li>Actualizar el dispositiv</li> </ul> |
| Dispositivo:                                |                                                                                                    |                                                                     |                                              |
| Fabricante:                                 | <todos fabricantes="" los=""></todos>                                                                                         |                                                                     | ,                                            |
| Nombre                                      |                                                                                                    | Fabricante                                                          | Versión 🖌                                    |
|                                             | TBEN-L4-8IOL                                                                                                    | TURCK                                                               | Major Revision=16#                           |
|                                             | TBEN-L5-16DIP                                                                                                    | TURCK                                                               | Major Revision=16#                           |
|                                             | TBEN-L5-16DOP                                                                                                    | TURCK                                                               | Major Revision=16#                           |
|                                             | TBEN-L5-16DXP                                                                                                    | TURCK                                                               | Major Revision=16#                           |
|                                             | TBEN-L5-8DIP-8DOP                                                                                                    | TURCK                                                               | Major Revision=16#                           |
|                                             | TBEN-L5-8IOL                                                                                                    | TURCK                                                               | Major Revision=16#                           |
|                                             | TBEN-L5-EN1                                                                                                    | TURCK                                                               | Major Revision=16#                           |
| •                                           |                                                                                                    |                                                                     | 4                                            |
| información:<br>Nom<br>Fabr<br>Grup<br>Vers | bre: TBEN-L5-EN1<br>icante: TURCK<br>os: Destino EthernetIP<br>ión: Major Revision = 16 #2, Minor R<br>ero de modelo: 6814035 | evision = 16#7                                                      |                                              |
| Núm                                         | a perona concruct/16 totget import                                                                                            | comon coorner roch_co_chartens                                      |                                              |
| Núm<br>Deso<br>Devic                        | e: TBEN-L5-EN1                                                                                                    | último "subobjeto" de                                               |                                              |
| Núm<br>Desc<br>Devic                        | e: TBEN-L5-EN1<br>dispositivo seleccionado como<br>P_Scanner<br>: seleccionar otro nodo de destinc                            | <b>último "subobjeto" de</b><br>o en el navegador, mientras esta ve | intana esté abierta.)                        |

# 3. Configuración del módulo

Volviendo ahora al primer bus de campo que hemos añadido al proyecto, Ethernet IP, haremos doble click sobre él para que se abra la ventana que vemos en la imagen inferior y poder configurar nuestra red.

Debemos habernos establecido una IPv4 fija en un rango determinado (el mismo para todos los equipos), en nuestro caso ha sido: 192.168.1.220.

Para ajustar los parámetros de este bus, deberemos hacer click en el botón "…" que aparece al lado de *Interfaz* para que se muestre en pantalla nuestras diferentes redes de conexión de las que disponemos.

Seleccionaremos la que vayamos a utilizar, todo y que para simular el PLC Codesys, deberá ser la conexión de área local (puerto ethernet del ordenador) de esta forma se establecerán solas las características.

| TBEN-L5_EN1.project - CODESYS                            |                                    |                                       |                         |
|----------------------------------------------------------|------------------------------------|---------------------------------------|-------------------------|
| Archivo Edición Ver Proyecto Compilar Enlinea            | Depuración Herramientas Ventana A  | nda                                   |                         |
| 約金目長しってというとはな                                            | Ph 1855 - 121 122 1 228 1 228 2 23 |                                       |                         |
|                                                          |                                    |                                       |                         |
|                                                          |                                    |                                       |                         |
| Dispositivos 👻 👎 🗙                                       | Ethernet X TBEN_L5_EN              | Device HP PLC_PRG EtherNet_IP_Scanner | -                       |
| = ] TBEN-L5_EN1                                          |                                    |                                       |                         |
| 🖹 💮 Device (CODESYS Control Win V3)                      | General                            |                                       |                         |
| 🖻 🔠 Lógica PLC                                           |                                    | interface: Conexion de área local     |                         |
| 🖹 🔘 Application                                          | Estado                             | R Line Operation Surtem Settinger     |                         |
| Administrador de bibliotecas                             |                                    | Order Operating System Security       |                         |
| PLC_PRG (PRG)                                            | Información                        | Change Uperating System Settings      |                         |
| Configuración de tareas                                  |                                    | ID address 107 168 1 230              |                         |
| 🖹 🍪 ENIPScannerIOTask                                    |                                    | 17 OUU(05) 17 C. 100 1 1 . 220        |                         |
| EtherNet_IP_Scanner.IOCyc                                |                                    | Subnet mask 255 , 255 , 255 , 0       |                         |
| 😑 🍪 ENIPScannerServiceTask                               |                                    | Default Gateway 0 . 0 . 0 . 0         |                         |
| - 셴] EtherNet_IP_Scanner.Servic                          |                                    |                                       |                         |
| 😑 😂 MainTask                                             |                                    |                                       |                         |
| · 他] PLC_PRG                                             |                                    |                                       |                         |
| Ethernet (Ethernet)                                      |                                    |                                       |                         |
| EtherNet_IP_Scanner (EtherNet/IP Scanner)                |                                    |                                       |                         |
| TBEN_L5_EN1 (TBEN-L5-EN1)                                |                                    |                                       |                         |
|                                                          |                                    |                                       |                         |
|                                                          |                                    |                                       |                         |
|                                                          |                                    |                                       |                         |
|                                                          |                                    |                                       |                         |
|                                                          |                                    |                                       |                         |
|                                                          |                                    |                                       |                         |
|                                                          |                                    |                                       |                         |
|                                                          |                                    |                                       |                         |
|                                                          |                                    |                                       |                         |
|                                                          |                                    |                                       |                         |
|                                                          |                                    |                                       |                         |
|                                                          |                                    |                                       |                         |
|                                                          |                                    |                                       |                         |
|                                                          |                                    |                                       |                         |
|                                                          |                                    |                                       |                         |
|                                                          |                                    |                                       |                         |
|                                                          |                                    |                                       |                         |
|                                                          |                                    |                                       |                         |
|                                                          |                                    |                                       |                         |
|                                                          |                                    |                                       |                         |
|                                                          |                                    |                                       |                         |
|                                                          |                                    |                                       |                         |
|                                                          |                                    |                                       |                         |
|                                                          |                                    |                                       |                         |
|                                                          |                                    |                                       |                         |
|                                                          |                                    |                                       |                         |
|                                                          |                                    |                                       |                         |
|                                                          |                                    |                                       |                         |
| Z Dispositivos                                           | l                                  |                                       |                         |
| Mensajes - total 0 error(es), 0 advertencia(s), 0 mensaj | e(s)                               |                                       |                         |
|                                                          |                                    | Último Build 📀 0 😚 0 🛛 Precompilar: 🗸 | Usuario actual: (nadie) |

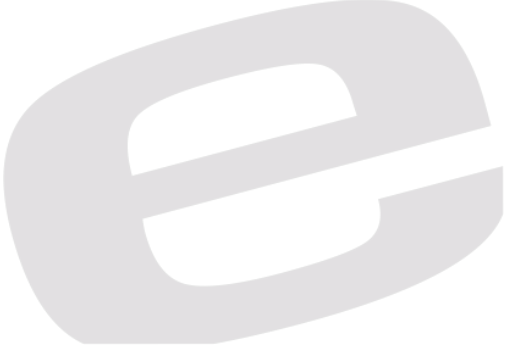

A continuación, debemos configurar el módulo en el Codesys para que este se pueda conectar y comunicar satisfactoriamente.

Para ello, deberemos hacer doble click sobre el módulo TBEN-L5-EN1 en el árbol de proyecto para que se nos muestre la ventana que vemos a continuación.

Deberemos asignar la misma IP en esta ventana que la que tiene / hemos asignado en el puerto que comuniquemos (recordamos que el 1 es el que acepta Ethernet IP y Modbus TCP)

El módulo en cuestión, puede tener diferentes versiones de firmware, así que para estar seguros de que la comunicación podrá llevarse a cabo, deberemos dejar como checkados las casillas de *Vendor Code y Product Code*.

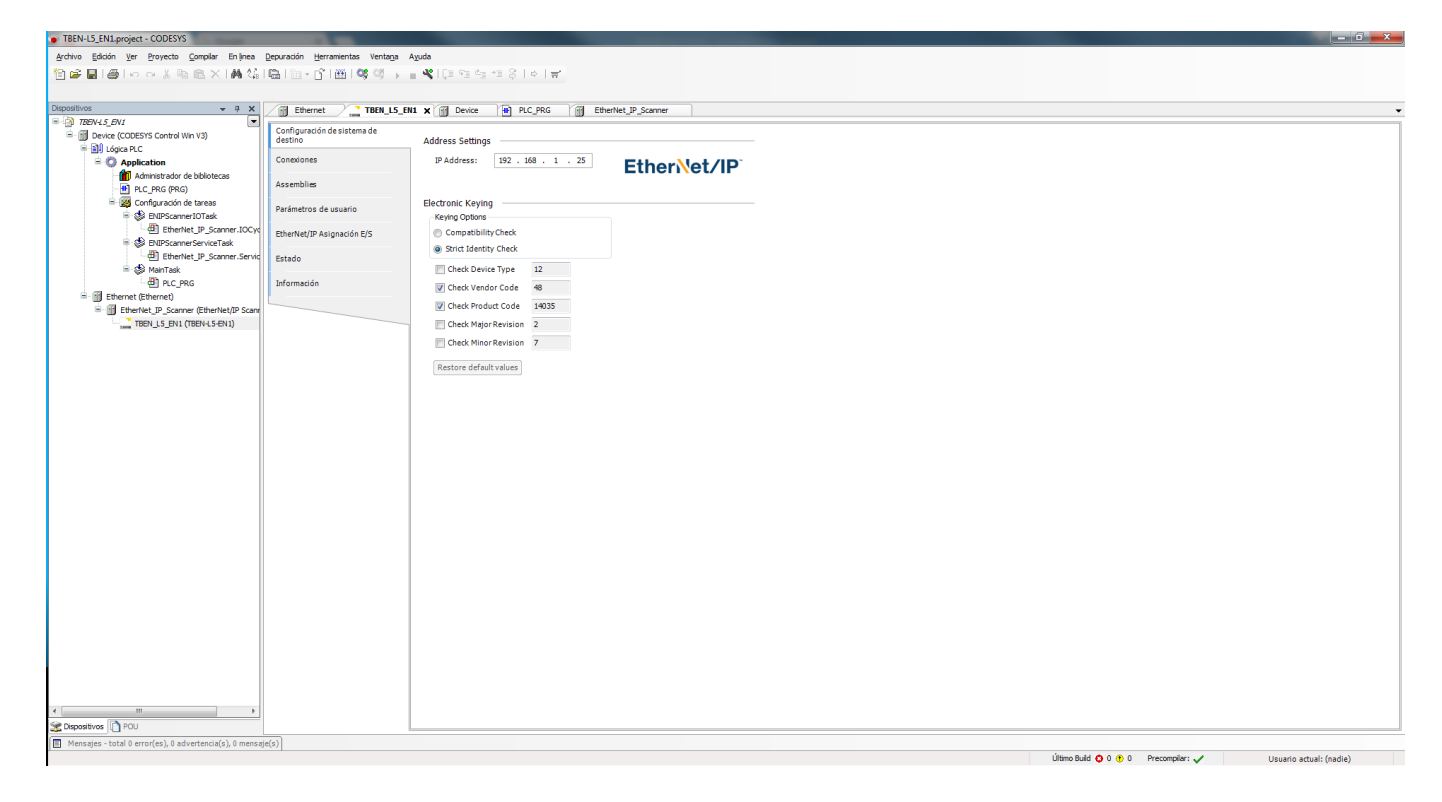

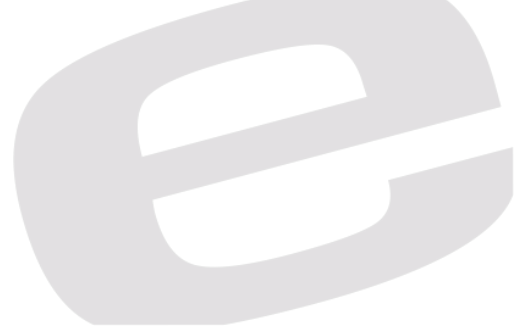

# 4. Conectarse On-line

Hasta aquí, ya tendríamos instalado, agregado y configurado el módulo en Codesys, de manera que ya podríamos conectar el puerto 1, de los dos que tiene, al ordenador y conectarnos online al módulo sin ningún tipo de problema.

Para conectarnos On-line, debemos tener abiertos el CODESYS Control Win V3 SysTray, que se muestra como veremos a continuación en Windows 7.

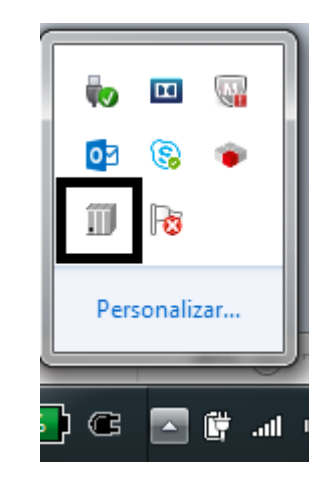

Para poner en funcionamiento este programa, debemos seleccionarlo con un click derecho sobre él y ponerlo en run con la función *Start PLC*.

| F    | Start PLC        |  |  |  |  |  |
|------|------------------|--|--|--|--|--|
| l ¢  | Stop PLC         |  |  |  |  |  |
| 0    | Exit PLC Control |  |  |  |  |  |
| 1    | About            |  |  |  |  |  |
|      |                  |  |  |  |  |  |
| F    | Personalizar     |  |  |  |  |  |
| 9    |                  |  |  |  |  |  |
| 6) ( | in. 🛱 🔽 8        |  |  |  |  |  |

Para saber si se ha puesto correctamente On-line, deberá mostrarse con un seguido de colores y habilitarse el botón de Stop PLC.

| <ul> <li>Personalizar</li> </ul> | -    | ш       |     |
|----------------------------------|------|---------|-----|
| Personalizar                     | 02   | 3       | ۲   |
| Personalizar                     | Ħ    | 8       |     |
| 0                                | Pers | sonaliz | zar |
| -                                |      |         | 0   |

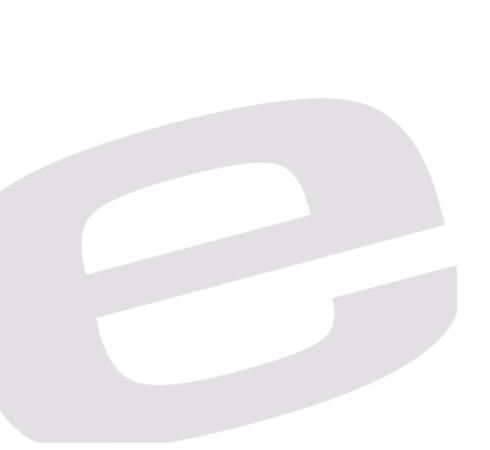

Volviendo a Codesys, quien simulará el funcionamiento de un PLC sobre nuestro ordenador; Haremos doble click en *Device* y examinaremos la red hasta que aparezca todo en verde.

Para ello, una vez seleccionado el botón de *Examinar red…* seleccionaremos la opción que aparece como local, es decir, el nombre de nuestro ordenador.

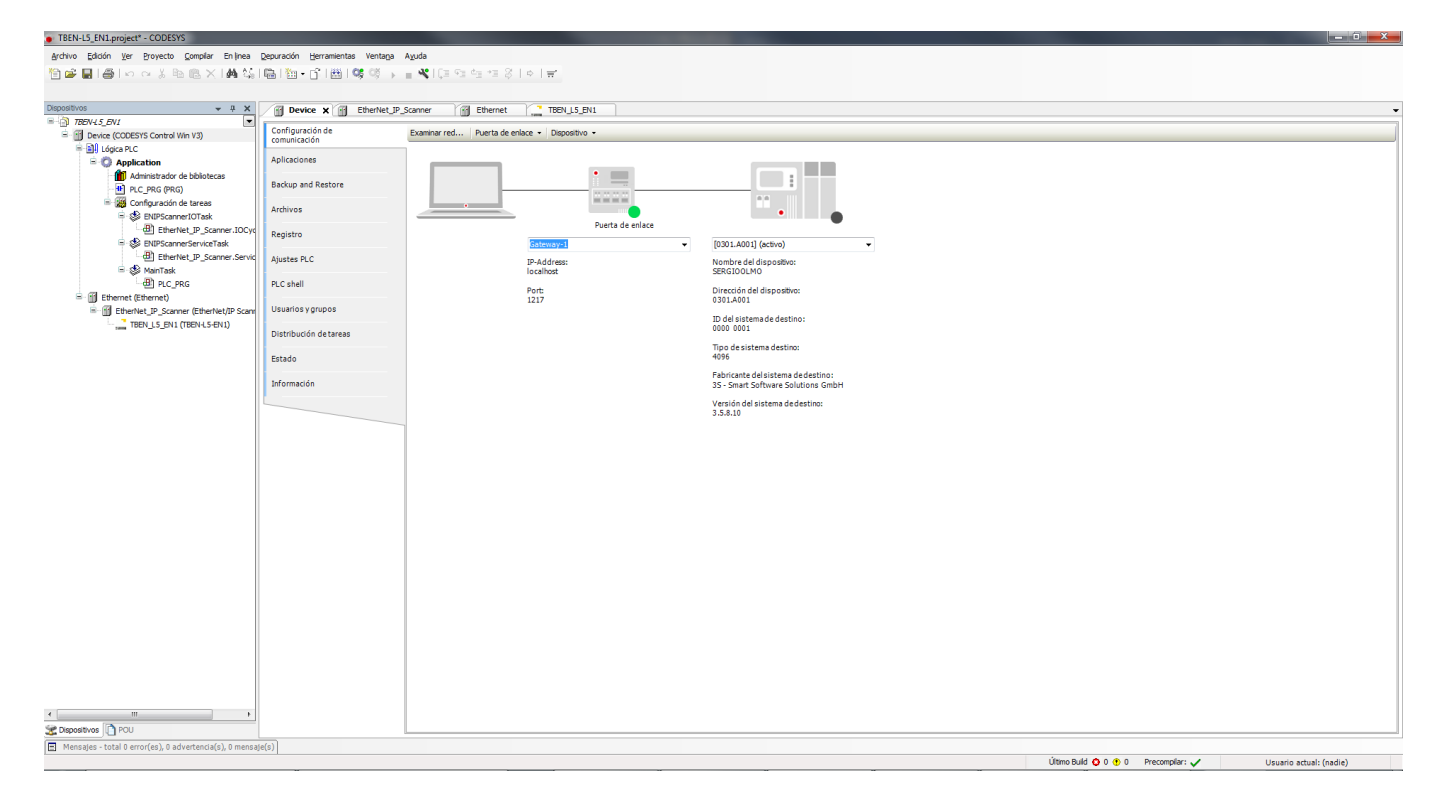

Así quedará cuando hayamos seleccionado la opción local.

| TBEN-L5_EN1.project* - CODESYS                           |                                                                                                    |                                             |                                                          |
|----------------------------------------------------------|----------------------------------------------------------------------------------------------------|---------------------------------------------|----------------------------------------------------------|
| Archivo Edición Ver Proyecto Compilar Enlínea            | Depuración Herramientas Ventaga                                                                                                    | a A <u>v</u> uda                            |                                                          |
| 🎦 📽 🖬 🚭 🗠 🗠 🏦 📾 🖄 🖓 🖏                                    | 🛗   🛅 • 💣   🎆   💜 🚿 👘                                                                                                    | - = 옥[대 맨 햄 햄 왕] ㅎ [ 글                      |                                                          |
|                                                          |                                                                                                    |                                             |                                                          |
| Dispositivos 👻 🔍 🗙                                       | Device X III EtherNet                                                                                                    | IP Scanner Ref Ethernet TBEN LS EN1         | Ť                                                        |
| = 🗿 TBEN-L5_EN1 💌                                        |                                                                                                    |                                             |                                                          |
| Device (CODESYS Control Win V3)                          | comunicación                                                                                                    | Examinar red Puerta de enlace   Dispositivo |                                                          |
| E Lógica PLC                                             | Anlicaciones                                                                                                    |                                             |                                                          |
| Application     Administrator de bibliotecas             | Apreadones                                                                                                    |                                             |                                                          |
| PLC_PRG (PRG)                                            | Backup and Restore                                                                                                    |                                             |                                                          |
| 😑 🧱 Configuración de tareas                              | Archivor                                                                                                    |                                             |                                                          |
| B 😵 ENIPScannerIOTask                                    |                                                                                                    | Puerta de enlace                            |                                                          |
| EtherNet_P_Scanner.IOCyd                                 | Registro                                                                                                    | Calmany 4                                   | [021.4001] /web.ak                                       |
| EtherNet IP Scanner-Servic                               | Alustas DI C                                                                                                    | Society and                                 |                                                          |
| 🖹 🍪 MainTask                                             | All and a second second se | In-Address:<br>localhost                    | Nomore del displastivo:<br>SERCIOLINO                    |
| - @ PLC_PRG                                              | PLC shell                                                                                                    | Perts                                       | Dirección del dispositivo:                               |
| Ethernet (Ethernet)                                      | Usuarios victupos                                                                                                    | 1217                                        | 0301.4001                                                |
| TBEN 15 EN1 (TBEN-15-EN1)                                | Caddinos y grupos                                                                                                    |                                             | ID del sistema de destino:                               |
|                                                          | Distribución de tareas                                                                                                    |                                             | 000 0001                                                 |
|                                                          | Estado                                                                                                    |                                             | Tipo de sistema destino:<br>4096                         |
|                                                          | LSCOUD                                                                                                    |                                             | Eshiranta dal sistema da destino                         |
|                                                          | Información                                                                                                    |                                             | 35 - Smit Software Solutions GmbH                        |
|                                                          |                                                                                                    |                                             | Versión del sistema de destino:                          |
|                                                          |                                                                                                    |                                             | 3.5.8.10                                                 |
|                                                          |                                                                                                    |                                             |                                                          |
|                                                          |                                                                                                    |                                             |                                                          |
|                                                          |                                                                                                    |                                             |                                                          |
|                                                          |                                                                                                    |                                             |                                                          |
|                                                          |                                                                                                    |                                             |                                                          |
|                                                          |                                                                                                    |                                             |                                                          |
|                                                          |                                                                                                    |                                             |                                                          |
|                                                          |                                                                                                    |                                             |                                                          |
|                                                          |                                                                                                    |                                             |                                                          |
|                                                          |                                                                                                    |                                             |                                                          |
|                                                          |                                                                                                    |                                             |                                                          |
|                                                          |                                                                                                    |                                             |                                                          |
|                                                          |                                                                                                    |                                             |                                                          |
|                                                          |                                                                                                    |                                             |                                                          |
|                                                          |                                                                                                    |                                             |                                                          |
|                                                          |                                                                                                    |                                             |                                                          |
|                                                          |                                                                                                    |                                             |                                                          |
| < III +                                                  |                                                                                                    |                                             |                                                          |
| Spositivos 🗋 POU                                         |                                                                                                    |                                             |                                                          |
| Mensajes - total 0 error(es), 0 advertencia(s), 0 mensaj | ie(s)                                                                                                    |                                             |                                                          |
|                                                          |                                                                                                    |                                             | Útimo Buld O 0 🕐 0 Precomplar: 🖌 Usuario actual: (nadie) |
|                                                          |                                                                                                    |                                             |                                                          |
|                                                          |                                                                                                    |                                             |                                                          |

Presionando, sobre el engranaje *Iniciar Sesión* o con controles abreviados (Alt + f8) nos pondremos online directamente con el módulo.

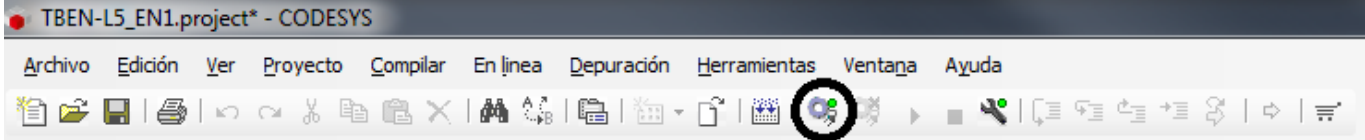

Solo en el caso de que esté completamente verde, sin ningún tipo de Advertencia, señalizada con un triángulo rojo, querrá decir que está bien configurado y comunicando, en caso contrario, deberemos revisar de nuevo esta guía para realizarla paso a paso.

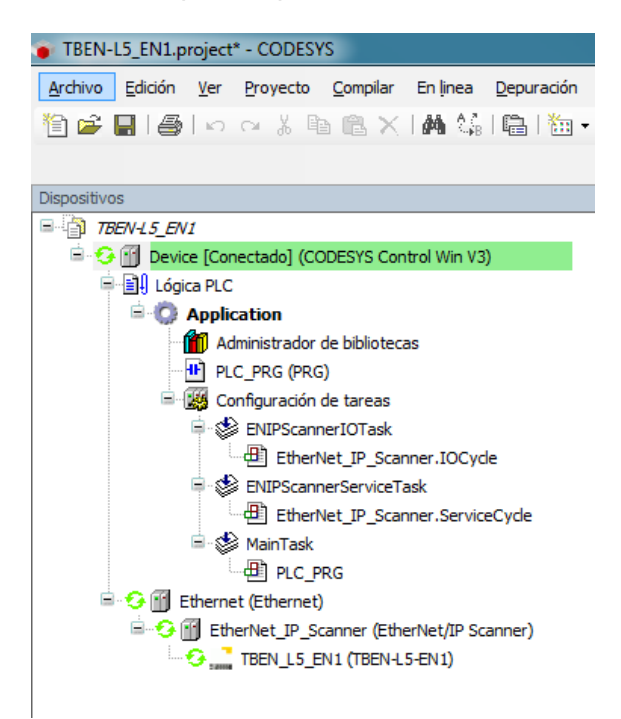

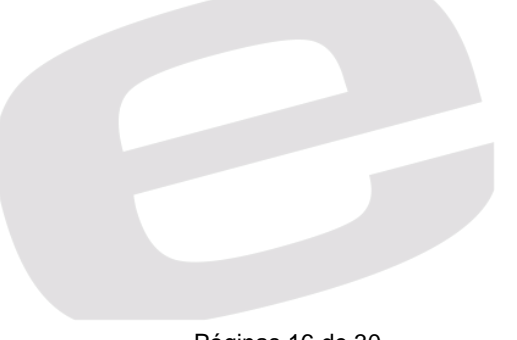

# a. Insertar el módulo en Tia Portal (.GSDML)

Para insertar cualquier módulo, o utilizar/empezar cualquier proyecto en Tia Portal, es necesario crear inicialmente un proyecto.

Para ello, desde el propio botón que indica su nombre *Crear Proyecto,* le daremos un nombre, una ruta de destino para guardar el proyecto, un nombre de autor (quien lo realiza) y finalmente un comentario que puede ser opcional.

| 74 Siemens                                                                                                    |                  | ×6_                                     |
|----------------------------------------------------------------------------------------------------|------------------|-----------------------------------------|
|                                                                                                    |                  | Totally Integrated Automation<br>PORTAL |
| Iniciar l                                                                                                    | Crear proyecto   |                                         |
|                                                                                                    | Nombre provecto: | TBEN_L5_EN1                             |
| Dispositivos y Abrir proyecto existente                                                                                                    | Ruta:            | CSUsersUniDesktopiNueva carpeta         |
| G Crear proyecto                                                                                                    | Autor:           | sbuo                                    |
| Programación<br>PLC Migrar proyecto                                                                                                    | Comentario       | A                                       |
| Cerrar provecto                                                                                                    |                  |                                         |
| Motion & Technology                                                                                                    |                  | Crear                                   |
| Visualización                                                                                                    |                  |                                         |
| Online y<br>diagnóstico Welcome Tour                                                                                                    |                  |                                         |
| Primeros pasos                                                                                                    |                  |                                         |
|                                                                                                    |                  |                                         |
| 5                                                                                                    |                  |                                         |
| Software instalado                                                                                                    |                  |                                         |
|                                                                                                    |                  |                                         |
| Ayuda                                                                                                    |                  |                                         |
|                                                                                                    |                  |                                         |
|                                                                                                    |                  |                                         |
| 0110011001                                                                                                    |                  |                                         |
| Idiama de la interfaz                                                                                                    |                  |                                         |
| a interiaz                                                                                                    |                  |                                         |
| TOTAL CONTRACTOR AND A DESCRIPTION OF A DESCRIPTION OF A |                  |                                         |
| CONTROL PROPERTY OF                                                                                                    |                  |                                         |
| 110015                                                                                                    |                  |                                         |
| Vista del proyecto                                                                                                    |                  |                                         |

Para añadir un PLC a nuestro proyecto, partiendo de la imagen anterior, deberemos acceder al Menú de Vista del Proyecto.

Una vez se nos cargue la nueva ventana, haremos click sobre el botón de *Agregar dispositivos* i seleccionaremos el modelo de PLC según su referencia y versión, pudiendo asignarle un nombre (que será el mismo que utilice para la red Profinet, por defecto, será PLC\_X, siendo X el n1º de PLC que haya en el proyecto.

| ecto Edición Ver Insertar Online Opciones Herramientas Ven | itana Ayuda                                                         |                  | Totally Integrated Automation      |
|------------------------------------------------------------|---------------------------------------------------------------------|------------------|------------------------------------|
| 💁 🖬 Guardar proyecto 🝶 🐰 道 庙 🗙 🍤 ± (平主 🖥 🛄 👔               | 🖳 📮 🚿 Establecer conexión online 🦨 Deshacer conexión online 🛔 🖪 🛣 🚍 |                  | PORTAL                             |
| irbol del proyecto                                         |                                                                     |                  | Tareas 🖬 🖬 🕨                       |
| Dispositivos                                               |                                                                     |                  | Opciones                           |
| 900                                                        | Agregar dispositivo                                                 | ×                |                                    |
|                                                            | Nombre del dispositiv                                               |                  | ✓ Buscar/reemplazar                |
| TBEN_L5_EN1_GSDML                                          |                                                                     | _                |                                    |
| Agregar dispositivo                                        |                                                                     |                  | Buscar:                            |
| Dispositivos y redes                                       |                                                                     | Dissection       |                                    |
| Datas somulais                                             | Controlatores                                                       | Dispositivo.     | 🔲 Buscar sólo palabra completa 👸   |
| Configuración del documento                                | SIMATIC 57-1500                                                     |                  | Mayúsculas/minúsculas              |
| Idiomas y recursos                                         | Controladores Ima SIMATIC 57-300                                    |                  | Buscar en estructuras subordinadas |
| Accesos online                                             | ► 🛅 SIMATIC 57-400                                                  |                  | Buscar en textos ocultos           |
| 🗃 Lector de tarjetas/memoria USB                           | SIMATIC ET 200 CPU                                                  |                  | Utilizar comodines                 |
|                                                            | Device Proxy                                                        |                  | Utilizar expresiones regulares     |
|                                                            |                                                                     | Referencia:      |                                    |
|                                                            | HM                                                                  | Versión:         | O lodo el documento                |
|                                                            |                                                                     | Dercrieción      | Desde posicion actual              |
|                                                            |                                                                     | Descripcion.     | O Selección                        |
|                                                            |                                                                     |                  | () Abajo                           |
|                                                            |                                                                     |                  | O Arriba                           |
|                                                            | Sistemas PC                                                         | 0010-011/        | Buscar                             |
|                                                            |                                                                     | 11001100         |                                    |
| Vista detallada                                            |                                                                     | 0011001100       | Reemplazar:                        |
| The detailed                                               |                                                                     |                  |                                    |
| Nombre                                                     |                                                                     |                  | Reemplazar Reempl. todo            |
| Nombre                                                     | 10011001100110                                                      | 0011001100       | 10011001100110011                  |
| 1110                                                       | 01100110011001                                                      | 1100110011       | 01100110011001100                  |
|                                                            | 10011001100110                                                      |                  | 10011001100110011                  |
|                                                            |                                                                     |                  |                                    |
|                                                            |                                                                     | rmación 🗓 🗓      | Diagnóstico I I I I                |
| Ge                                                         | neral 1 Referencias                                                 |                  |                                    |
| 🖸 🖌                                                        | 1 🚯 Mostrar todos los a                                             |                  |                                    |
|                                                            | Abrir la vista de dispositivos                                      | Aceptar Cancelar |                                    |
| -1 R                                                       | luta                                                                |                  |                                    |
|                                                            |                                                                     |                  |                                    |
|                                                            |                                                                     |                  |                                    |
|                                                            |                                                                     |                  |                                    |
|                                                            |                                                                     |                  | Idiomas y recursos                 |
| Vista del portal                                           |                                                                     |                  | Provento TBEN LS EN1 GSDMI abierto |

Una vez tenemos agregado el PLC integrado, podemos proceder a instalar el archivo GSD del módulo

Y para ello, debemos ir al botón de *Opciones* i en contenido de *Administrar archivos de descripción de dispositivos.* 

|                                                                                                    | ₩    | Siemens - C:\Users\Uri\Desktop\Nueva c | arpeta\TBEN_L5_EN1_GS   | DML\TBEN_L5_EN1_GSDML         |                             |                        |                        |                            |                         |                                  | - 4         | ×        |
|----------------------------------------------------------------------------------------------------|------|----------------------------------------|-------------------------|-------------------------------|-----------------------------|------------------------|------------------------|----------------------------|-------------------------|----------------------------------|-------------|----------|
|                                                                                                    | P    | royecto Edición Ver Insertar Online    | Opciones Herramienta:   | : Ventana Ayuda               |                             |                        |                        |                            |                         | Totally Integrated Auto          | omation     |          |
| All de groupede       isport Nalage:       importe Nalage:       importe Nalage:       i                                                                                                    | E    | 😚 🎦 🔒 Guardar proyecto 🛛 🐰 🗐 🗊         | 🍸 Configuración         |                               | exión online 🖉 Deshacer con | exión online 🛔 🌆 🌆 🗶 😑 |                        |                            |                         | rotany megated state             | PORTAL      |          |
| Visite detailable         Visite detailable                                                                                                    |      | Árbol del proyecto                     | Support Packages        |                               | ispositivos y redes         |                        |                        |                            | _ # # ×                 | Catálogo de hardware             |             |          |
| Not detailed<br>Note to detailed<br>Note to detailed |      | Dispositivos                           | Administrar archivos d  | e descripción de dispositivos |                             |                        | 🖉 Vista top            | ológica 🛛 📥 Vista de redes | Vista de dispositivos   | Opciones                         |             |          |
|                                                                                                    |      | 19.0.0                                 | Iniciar Automation Lice | inse Manager                  | oper Conevión HM            |                        |                        |                            |                         |                                  |             | 0        |
| Visita detallade           Visita detallade           Visita detallade           Immine                                                                                                    | a    |                                        | Mostrar texto de refere | ncia                          |                             |                        |                        |                            | -                       | M Catélogo                       |             |          |
| Vista detallada         Vista detallada         Image: Completed of trips immonia 158             Image: Completed of trips immonia 158             Image: Completed of trips immonia 158             Image: Completed of trips immonia 158             Image: Completed of trips immonia 158             Image: Completed of trips immonia 158             Image: Completed of trips immonia 158             Image: Completed of trips immonia 158             Image: Completed of trips immonia 158             Image: Completed of trips immonia 158             Image: Completed of trips immonia 158             Image: Completed of trips immonia 158             Image: Completed of trips immonia 158             Image: Completed of trips immonia 158               Image: Completed of trips immonia 158             Image: Completed of trips immonia 158                  Image: Completed of trips immonia 158                                                                                                    | ĕ    | TO THEN US EN1 GSDML                   | 🛄 Librerías globales    |                               |                             |                        |                        |                            |                         | ◆ catalogo                       | 1.000 (ANP) | ġ        |
| Vita detallada     Immeria     Marcina detallada     Immeria     Marcina detallada     Marcina detallada     Marcina detallada     Ma                                                                                                    | 2    | Agregar dispositivo                    |                         |                               |                             |                        |                        |                            | =                       | - Coustans                       | _ wfi wri   | 6        |
| Image: Control 100 3152 Allow T       Image: Control 100 3152 Allow T                                                                                                    | itiv | 🖶 Dispositivos y redes                 |                         | PLC_1                         |                             |                        |                        |                            |                         | Filtro                           |             | han      |
| Vote defauerent     Vote destanden     Compares de racionemente Uta      Vote destandences     Vote destandences     Vote desta                                                                                                    | ŝ    | PLC_1 (CPU 315-2 PN/DP)                |                         | CF0 STS-2 PN/DP               |                             |                        |                        |                            |                         | Controladores                    |             | 1        |
| Vota detailada     Cementa @ Referencias cuxadas Compilar     Ruía @ Becripción is a ? Talios Aberen                                                                                                    | Dis  | Datos comunes                          |                         |                               |                             |                        |                        |                            |                         | Sistemas PC                      |             | 2        |
| Vota detailada  Vota detailada  Rember  Vota detailada  Rember  Rember  Rember  Rember  Rember  Rember  Rember  Rember  Rember  Rember  Rember  Rember  Rember  Rember  Rember  Rember  Rember  Rember  Rember  Rember  Rember  Rember  Rember  Rember  Rember  Rember  Rember  Rember Rember  Rember Rember Rember Rember Rember Rember Rember Rember Rember Rember Rember Rember Rember Rember Rember Rember Rember Rember R                                                                                                    |      | Configuración del documento            |                         |                               |                             |                        |                        |                            |                         | Accionamientos varrancadores     |             | <u> </u> |
| Vista detallada     Terrere la general a cruzadas Compilar     Terrere la general de argencia cruzadas Compilar     Terrere la general de argencia cruzadas Compilar     Terrerere la general de argencia cruzadas Compilar     Terrere la gene                                                                                                    |      | Greeses online                         |                         |                               |                             |                        |                        |                            |                         | • Componentes de red             |             | 2        |
| Vista detallada      Membre      General Beferencias cruzadas Compilar      Referencias cruzadas Compilar      Refer                                                                                                    |      | Lector de tarjetas/memoria USB         |                         |                               |                             |                        |                        |                            |                         | 🕨 🛅 Lectura y monitorización     |             | Her      |
| Vista detallada  Vista detallada  Ombre  General @ Referencias cruzadas Compilar  Nombre  Compilar  Nombre  Compilar  Compilar                                                                                                    |      | - /                                    |                         |                               |                             |                        |                        |                            |                         | 🕨 🛅 Periferia descentralizada    |             | 12       |
| Vista detallada<br>Nombre  Vista detallada  Nombre  Vista detallada  Nombre  Nombre  Nombre Nombre  Nombre  Nombre Nombre Nombre Nombre Nombre Nombre Nombre Nombre Nombre Nombre Nombre Nombre Nombre Nombre Nombre Nombre Nombre Nombre Nombre Nombre Nombre Nombre Nombre Nombre Nombre Nombre Nombre Nombre Nombre Nombre Nombre Nombre No                                                                                                    |      |                                        |                         |                               |                             |                        |                        |                            |                         | Power Supplies                   |             | ler.     |
|                                                                                                    |      |                                        |                         |                               |                             |                        |                        |                            |                         | Dispositivos de campo            |             | Itas     |
| Vista detallada  Vista detallada  Rembre  Rembre  Rembre  Rembre  Referencias chuzdas Compilar  Referencias chuzdas Compilar                                                                                                    |      |                                        |                         |                               |                             |                        |                        |                            | E                       | Curos dispositivos de campo      |             | 19       |
| Vista detallada<br>Nombre  Vista detallada  Nombre  Rua Descripción Rua Descripción Rua Rua Rua Rua Rua Rua Rua Rua Rua Rua                                                                                                    |      |                                        |                         |                               |                             |                        |                        |                            | 12                      |                                  |             | line     |
| Vista detallada           Nombre           Referencias cruzadas           Compilar           Referencias cruzadas           Nombre                                                                                                    |      |                                        |                         |                               |                             |                        |                        |                            |                         |                                  |             | ſ.       |
| Vista detallada         Nombre         Ceneral @ Referencias cruzadas         Complian         Ceneral @ Referencias cruzadas         Complian         Rura         Descripción         Ira         7         Palos Adveten         Mora                                                                                                    |      |                                        |                         |                               |                             |                        |                        |                            |                         |                                  |             |          |
| Vista detallada<br>Nombre  Vista detallada  Nombre  Vista detallada  Nombre  Vista detallada  Vista detallada                                                                                                    |      |                                        |                         |                               |                             |                        |                        |                            |                         |                                  |             | Ē.       |
| Vista detallada Nombre Ceneral @ Referencias cruzadas Compilar Ceneral @ Referencias cruzadas Compilar Ruía Descripción ira 7 Falos Adverte                                                                                                    |      |                                        |                         |                               |                             |                        |                        |                            |                         |                                  |             | Te       |
| Vista detallada Nombre C  C  C  C  C  C  C  C  C  C  C  C  C                                                                                                    |      |                                        |                         |                               |                             |                        |                        |                            |                         |                                  |             | S        |
| Nombre         Nombre         C         Image: Complex and Complex and Comple                                                                                                    |      | ✓ Vista detallada                      |                         |                               |                             |                        |                        |                            |                         |                                  |             | im.      |
| Nombre                                                                                                    |      |                                        |                         |                               |                             |                        |                        |                            |                         |                                  |             | Ē        |
| Vista del portal       Exercision         Vista del portal       Exercision         Vista del portal       Exercision                                                                                                    |      | Nombre                                 |                         |                               |                             |                        |                        |                            |                         |                                  |             | bre      |
| Image: Second and Second and Second                                                                                                    |      | Homore                                 |                         |                               |                             |                        |                        |                            |                         |                                  |             | ia:      |
|                                                                                                    |      |                                        |                         |                               |                             |                        |                        |                            |                         |                                  |             | Ľ.       |
| Vita de portal     Vita ceneral     Descripción     Vita ceneral     Descripción                                                                                                    |      |                                        |                         | 4                             |                             |                        |                        | 1 4000                     | ×                       |                                  |             |          |
| General @ Referencias cruzadas Compilar<br>Ruta Descripción ira 7 Fallos Adverten. Hora      Información      Información                                                                                                    |      |                                        |                         | K II                          |                             |                        |                        | > 100%                     | · · · · · · · · ·       | -                                |             | 1        |
| General @ Referencias cruzadas Compilar                                                                                                    |      |                                        |                         |                               |                             |                        | Q Propied              | ides 🛛 🗓 Información 🧯     | I 🙁 Diagnóstico 🛛 👘 🗕 👘 |                                  |             | 1        |
|                                                                                                    |      |                                        |                         | General 追 Referenci           | as cruzadas Compilar        |                        |                        |                            |                         |                                  |             | 1        |
| A Vista del portal                                                                                                    |      |                                        |                         | 🕄 🚹 🚺 Mostrar todos los       | avisos 💌                    |                        |                        |                            |                         |                                  |             | 1        |
| I Ruta       Descripción       Ira       ? Fallos       Adverten       Hora         J Vista del portal       Horas                                                                                                    |      |                                        |                         |                               |                             |                        |                        |                            |                         |                                  |             | 1        |
| Vista del portal     TE Vista central     Desositions                                                                                                    |      |                                        |                         | ! Ruta                        | Descripción                 |                        | Ir a ? Fallos Adverten | Hora                       |                         |                                  |             | 1        |
| Vista del portal     Disositivos                                                                                                    |      |                                        |                         |                               |                             |                        |                        |                            |                         |                                  |             | 1        |
| Vista del portal     Vista del portal     Vista del portal     Vista del portal     Vista del portal                                                                                                    |      |                                        |                         |                               |                             |                        |                        |                            |                         |                                  |             | 1        |
| Vista del novial     Vista ceneral     Dissocitivos                                                                                                    |      |                                        |                         |                               |                             |                        |                        |                            |                         |                                  |             | 1        |
| 🖌 Vista del portal 🐺 Vista control de Dispositivos                                                                                                    |      |                                        |                         |                               |                             |                        |                        |                            |                         | > Información                    |             |          |
|                                                                                                    |      | Vista del portal                       | A Dispositivos          |                               |                             |                        |                        |                            |                         | Proverto TREN 1.5 EN1 GSDMI abie | erto        |          |

Al abrirse la ventana correspondiente, deberemos buscar la carpeta que contiene el archivo para que se muestre tal y como vemos en la imagen inferior.

Una vez seleccionado el archivo con el checkbox de la izquierda, se nos habilitará el botón de instalación para llevar a cabo esta acción.

Tardará unos minutos dependiendo del ordenador y su capacidad.

| Administrar archivos de descripción de dispositivos<br>Ruta de origen: C:\Users\Uri\Desktop\Nueva carpeta\TBEN_L5_ | EN1_GSDML\A | dditionalFiles\G | SD           |
|----------------------------------------------------------------------------------------------------|-------------|------------------|--------------|
| Contenido de la ruta importada                                                                                     |             |                  |              |
| Archivo                                                                                                    | Versión     | Idioma           | Estado       |
| GSDML-V2.3-TURCK-TBEN_L45P_EN1-20160916-100000.xml                                                                 | V2.3        | Inglés, Ale      | Ya instalado |
|                                                                                                    |             |                  |              |
|                                                                                                    |             |                  |              |
|                                                                                                    |             |                  |              |
|                                                                                                    |             |                  |              |
|                                                                                                    |             |                  |              |
|                                                                                                    |             |                  |              |
|                                                                                                    |             |                  |              |
|                                                                                                    |             |                  |              |
|                                                                                                    |             |                  |              |
|                                                                                                    |             |                  |              |
|                                                                                                    |             |                  |              |
|                                                                                                    | Borr        | ar Instal        | ar Cancelar  |
|                                                                                                    |             |                  |              |

## b. Agregar el módulo en proyecto

Volviendo al menú principal de tia portal como *Vista de Redes*, podremos seleccionar periferia, módulos, etc. Del catálogo de material instalado, sea Siemens o no; ahí es donde aparecerá nuestra reciente instalación.

La forma rápida y óptima de buscar cualquier elemento de campo, es saber su referencia o en su defecto su nombre de instalación. En nuestro caso sabemos que es: *TBEN-L5-EN1* por lo tanto, al escribir eso en el campo de búsqueda del catálogo, nos direccionará directamente al objeto, el cual deberemos arrastrar a la pantalla, al lado del PLC.

| Proyecto Edición Ver Insertar Online Opciones Herramient | s Ventana Ayuda<br> 月 1日 国 国 ( )                            | Totally Integrated Automation                 |
|----------------------------------------------------------|-------------------------------------------------------------|-----------------------------------------------|
| Árbol del proyecto                                       | IIEN L5 ENI (SDML → Dispositivos y redes@ = ×               | Catálogo de hardware                          |
| Dispositivos                                             | 😴 Vista topológica 🔥 Vista de redes 📑 Vista de dispositivos | Opciones                                      |
|                                                          |                                                             |                                               |
|                                                          |                                                             | a Cattlena                                    |
| THEN IS ENT COM                                          |                                                             | ✓ Catalogo                                    |
| Antenar dispositivo                                      |                                                             | tben-I5-en1                                   |
| A Dispositivos viedes                                    |                                                             | Filtro a                                      |
| PLC 1 [CPU 315-2 PN/DP]                                  | CPU 315-2 PNIDP                                             | 🕨 🛅 Controladores 📃 🧖                         |
| Datos comunes                                            |                                                             | ▶ 🛅 НМІ                                       |
| Configuración del documento                              |                                                             | Sistemas PC                                   |
| Idiomas y recursos                                       |                                                             | Accionamientos y arrancadores                 |
| Accesos online                                           |                                                             | Componentes de red                            |
| Ector de tarjetas/memoria USB                            |                                                             | Lectura y monitorización                      |
|                                                          |                                                             | <ul> <li>Periferia descentralizada</li> </ul> |
|                                                          |                                                             | Power Supplies                                |
|                                                          |                                                             | <ul> <li>Dispositivos de campo</li> </ul>     |
|                                                          |                                                             | Otros dispositivos de campo                   |
|                                                          |                                                             | ▼ PROFINET IO                                 |
|                                                          | -                                                           | Drives 6                                      |
|                                                          |                                                             | Encoders                                      |
|                                                          |                                                             | Gateway                                       |
|                                                          |                                                             | ■ 10                                          |
|                                                          |                                                             | <ul> <li>Balluff GmbH</li> </ul>              |
|                                                          |                                                             | 🕨 🧱 Hans Turck GmbH + Co. KG 📃 ច័             |
|                                                          | -                                                           | • ifm electronic                              |
| Vista detallada                                          |                                                             | Murrelektronik                                |
|                                                          |                                                             | Phoenix Contact                               |
| Nombre                                                   |                                                             | - III TURCK                                   |
|                                                          |                                                             | TURCK                                         |
|                                                          |                                                             | BL Compact                                    |
|                                                          |                                                             | BL20                                          |
|                                                          |                                                             | ▶ <b>1</b> BL67                               |
|                                                          | 🧟 Propiedades 🚺 Información 😩 💆 Diagnóstico 👘 🖬 🔻           | CODESYS3                                      |
|                                                          | General () Referencias cruzadas Compilar                    | FGEN                                          |
|                                                          |                                                             | TBEN-A                                        |
|                                                          | Kara Cara Cara Cara Cara Cara Cara Cara                     | I TBEN-L                                      |
|                                                          |                                                             | I I I I I I I I I I I I I I I I I I I         |
|                                                          | 1 Ruta Descripción Ira ? Fallos Adverten Hora               | • IBEN-Spanner                                |
|                                                          |                                                             | TBEN-L4-EN1                                   |
|                                                          |                                                             | IBEN-LS-EN1                                   |
|                                                          |                                                             | Um lurck                                      |
|                                                          |                                                             | V laferment for                               |
|                                                          |                                                             | monnacion                                     |
| Vista del portal                                         |                                                             | Proyecto TBEN_L5_EN1_GSDML abierto.           |

| No asignado |
|-------------|
|-------------|

El siguiente paso, una vez agregado el módulo al entorno tia portal, será su configuración.

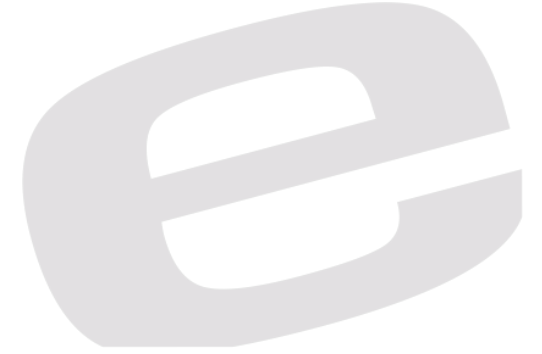

## c. Configuración del módulo

Haciendo doble click sobre el módulo de Turck, accederemos a sus características, extensiones, etc.

Este módulo consta de *"Spanner 4 Words Inputs and Outputs"* las cuales deberemos de agregar manualmente en caso de que no se haya hecho automáticamente.

También debemos añadir el *"Module Status"* el cual nos ofrecerá parte del diagnóstico en Tia Portal.

Una vez agregados, le indicaremos la dirección física de Entradas y Salidas que tendrá el módulo con el PLC de Siemens y viceversa. Hay que tener en cuenta el modelo de PLC para asignar dichas direcciones.

| M Siemens - C:\Users\Uri\Desktop\Nueva carpeta\TBEN_L5_EN1_G | SDML\TBEN_L5_EN1_GSDML                                                                                                    |          |                                       |         |          |           |          |                    |            | _ # X                               |
|--------------------------------------------------------------|----------------------------------------------------------------------------------------------------|----------|---------------------------------------|---------|----------|-----------|----------|--------------------|------------|-------------------------------------|
| Proyecto Edición Ver Insertar Online Opciones Herramient     | as Ventana Ayuda                                                                                                    |          |                                       |         |          |           |          |                    |            | Totally Integrated Automation       |
| 📑 🛅 🔒 Guardar proyecto 🚢 🐰 🏭 🕞 🗙 🏷 ± (🖛 ± 🐁                  | 🔃 🕼 🖳 🚿 Establecer conexión online 🦨 Deshacer conexión online 🍶 🖪 📑                                                                                                    | × 🗆 🛛    |                                       |         |          |           |          |                    |            | PORTAL                              |
| Árbol del provecto                                           | TBEN L5 EN1 GSDML > PLC 1 [CPU 315-2 PN/DP] > Periferia descentralization                                                                                                    | da → PRO | OFINET IO-System (100): PN/I          | IE 1 →  | turck-tb | en-I5-en1 |          |                    | - # = X    | Catálogo de hardware 📰 🗊 🕨          |
| Dispositivos                                                 |                                                                                                    |          | J Vieta                               | topole  | Sales 1  | Minto di  | lo rodos | Wista de disp      | sithes     | Oncionas                            |
|                                                              |                                                                                                    |          | Vista                                 | a topon | igica 📲  | n vista u | le reues |                    | Sillivos   |                                     |
|                                                              | turck-tben-15-en1 💌 🖽 🖭 🔍 🛎 📑                                                                                                    | Vista    | general de dispositivos               |         |          |           |          |                    |            |                                     |
|                                                              |                                                                                                    | - Y      | Módulo                                | Rack    | Slot     | Direcció  | Direcció | Tipo               | Referencia | ✓ Catálogo go                       |
| IBEN_L5_ENT_GSDML                                            | 15 <sup>ett</sup>                                                                                                    |          | <ul> <li>turck-tben-l5-en1</li> </ul> | 0       | 0        | 2043*     |          | TBEN-L5-EN1        | 6814035    | tben-15-en1 Mi Mi a                 |
| Agregar dispositivo                                          |                                                                                                    |          | PNHO                                  | 0       | 0 X1     | 2042*     |          | turck-tben-15-en1  |            | Filtro                              |
| PIC 1 [CPU 315-2 PW/DP]                                      | and the second second sec |          | 16DIP_1                               | 0       | 1        | 01        |          | 16DIP              |            | ▼ 🛅 Módulo 🛃                        |
| Datos comunes                                                | · ·                                                                                                    |          | Spanner 4 Words Input and             | 0       | 2        | 29        | 29       | Spanner 4 Words In |            | module status                       |
| Configuración del documento                                  |                                                                                                    |          | module status_1                       | 0       | 3        | 2021      |          | module status      |            | 👻 🧊 Spanner Data                    |
| Idiomas y recursos                                           |                                                                                                    |          |                                       |         |          |           |          |                    |            | Spanner 1 Word Input and Output     |
| Accesos online                                               |                                                                                                    |          |                                       |         |          |           |          |                    |            | Spanner 112 Words Input and Output  |
| 🕨 🤄 Lector de tarjetas/memoria USB                           | DP-NORM                                                                                                    |          |                                       |         |          |           |          |                    |            | Spanner 128 Words Input and Output  |
|                                                              |                                                                                                    |          |                                       |         |          |           |          |                    |            | Spanner 144 Words Input and Output  |
|                                                              |                                                                                                    |          |                                       |         |          |           |          |                    |            | Spanner 160 Words Input and Output  |
|                                                              |                                                                                                    |          |                                       |         |          |           |          |                    |            | Spanner 176 Words Input and Output  |
|                                                              |                                                                                                    |          |                                       |         |          |           |          |                    |            | Spanner 192 Words Input and Output  |
|                                                              |                                                                                                    |          |                                       |         |          |           |          |                    |            | Spanner 2 Words Input and Output    |
|                                                              |                                                                                                    |          |                                       |         |          |           |          |                    |            | Spanner 208 Words Input and Output  |
|                                                              |                                                                                                    |          |                                       |         |          |           |          |                    |            | Spanner 224 Words Input and Output  |
|                                                              |                                                                                                    |          |                                       |         |          |           |          |                    |            | Spanner 240 Words Input and Output  |
|                                                              |                                                                                                    |          |                                       |         |          |           |          |                    |            | Spanner 32 Words Input and Output   |
|                                                              |                                                                                                    |          |                                       |         |          |           |          |                    |            | Spanner 4 Words Input and Output    |
| ¥ Vieta detallada                                            |                                                                                                    |          |                                       |         |          |           |          |                    |            | Spanner 48 Words Input and Output   |
| - vista detanada                                             |                                                                                                    |          |                                       |         |          |           |          |                    |            | Spanner 64 Words Input and Output   |
|                                                              |                                                                                                    |          |                                       |         |          |           |          |                    |            | Spanner 80 Words Input and Output   |
| Nombre                                                       |                                                                                                    |          |                                       |         |          |           |          |                    |            | Spanner 96 Words Input and Output   |
|                                                              |                                                                                                    |          |                                       |         |          |           |          |                    |            | Módulo de cabecera                  |
|                                                              | ×                                                                                                    |          |                                       |         |          |           |          |                    |            |                                     |
|                                                              | K II > 100% •                                                                                                    | <        |                                       |         | п        |           |          |                    | >          |                                     |
|                                                              |                                                                                                    |          | 🖳 Pro                                 | piedad  | es 🚺     | Informaci | ión 追    | 🗓 Diagnóstico      |            |                                     |
|                                                              | General () Referencias cruzadas Compilar                                                                                                    |          |                                       |         |          |           |          |                    |            |                                     |
|                                                              | A B Mostrar todos los avisos                                                                                                    |          |                                       |         |          |           |          |                    |            | 1                                   |
|                                                              |                                                                                                    |          |                                       |         |          |           |          |                    |            |                                     |
|                                                              | I Ruta Descripción                                                                                                    |          | Ira ? Fallos Adv                      | verten  | Hora     |           |          |                    |            |                                     |
|                                                              |                                                                                                    |          |                                       |         |          |           |          |                    |            |                                     |
|                                                              |                                                                                                    |          |                                       |         |          |           |          |                    |            |                                     |
|                                                              |                                                                                                    |          |                                       |         |          |           |          |                    |            |                                     |
|                                                              |                                                                                                    |          |                                       |         |          |           |          |                    |            |                                     |
|                                                              |                                                                                                    |          |                                       |         |          |           |          |                    |            | > Información                       |
| 🔹 Vista del portal 🛛 🔛 Vista general 🚮 turck-tben-I5         |                                                                                                    |          |                                       |         |          |           |          |                    |            | Proyecto TBEN_L5_EN1_GSDML abierto. |

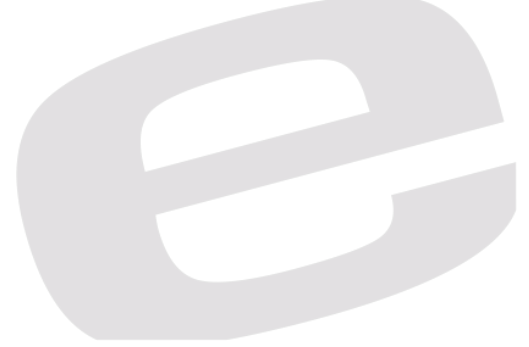

Volviendo a la vista de redes del proyecto, debemos asignar una IP que esté dentro del rango del ordenador (192.168.1.220) y del puerto 1 del Spanner (192.168.1.25) y en caso de ser necesario un nombre profinet.

Deberemos hacer un click sobre el puerto profinet (verde) y picar en la pestaña inferior de Propiedades. En nuestro caso, las IP a trabajar serán las siguientes.

PLC S7-300: 192.168.1.1

Puerto 2 TBEN-L5-EN1: 192.168.1.252

| V13                                                                                                    |                                                                                                    |                                                                                                    |                                                                                                    |                                                                                                    |
|----------------------------------------------------------------------------------------------------|----------------------------------------------------------------------------------------------------|----------------------------------------------------------------------------------------------------|----------------------------------------------------------------------------------------------------|----------------------------------------------------------------------------------------------------|
| Pro                                                                                                    | oyecto Edición Ver Insertar<br>Provinski stranski v Startar (Sector Sector Secto                                                                                                    | Online Opciones Herramientas \<br>🗄 🕞 🗙 🏹 ± (P ± 🗟 🛄                                                                                                    | Ventana Ayuda<br>17 🕎 🕼 🖉 Establecer conexión online 🖉 Deshacer conexión online 🔥 🌆 🕼 🗶 🔚 11                                                                                                    | Totally Integrated Automation<br>PORTAL                                                                                                    |
| Þ                                                                                                    | TBEN_L5_EN1_GSDML ► Dis                                                                                                    | positivos y redes                                                                                                    |                                                                                                    | _ # = × <                                                                                                    |
|                                                                                                    |                                                                                                    |                                                                                                    | 🚪 Vista topológ                                                                                                    | gica 🚠 Vista de redes 📑 Vista de dispositivos 🖽                                                                                                    |
| 8                                                                                                    | Conectar en red                                                                                                    | s Conexión HM                                                                                                    | 場 田 (Q, ±                                                                                                    | atálo                                                                                                    |
| y red                                                                                                    |                                                                                                    |                                                                                                    |                                                                                                    | je je je je je je je je je je je je je j                                                                                                    |
| tivos                                                                                                    | PLC_1                                                                                                    | turck-tben-IS-e 🗖                                                                                                    |                                                                                                    |                                                                                                    |
| posi                                                                                                    | CPU 315-2 PN/DP                                                                                                    | TBEN-L5-EN1<br>No asignado                                                                                                    | DP-NORM                                                                                                    | as de la constante de la constante de la constante de la constante de la constante de la constante de la consta                                                                                                    |
| ä                                                                                                    |                                                                                                    |                                                                                                    |                                                                                                    | e de la companya de la companya de                                                                                                    |
|                                                                                                    |                                                                                                    |                                                                                                    |                                                                                                    | u.                                                                                                    |
|                                                                                                    | (                                                                                                    |                                                                                                    |                                                                                                    | N 100%                                                                                                    |
|                                                                                                    | PN-IO [IE1]                                                                                                    |                                                                                                    | G Propiedade                                                                                                    | s Información 1 Diagnóstico                                                                                                    |
|                                                                                                    | General Variables IO                                                                                                    | Constantes de sistema Tex                                                                                                    | xtos                                                                                                    | ntas                                                                                                    |
|                                                                                                    | General<br>Directioner Ethomet                                                                                                    | Direcciones Ethernet                                                                                                    |                                                                                                    | ^ <u>_</u>                                                                                                    |
|                                                                                                    | <ul> <li>Opciones avanzadas</li> </ul>                                                                                                    | Interfaz conectada en red co                                                                                                    | n                                                                                                    | = •                                                                                                    |
|                                                                                                    | Direcciones de diagnóstico                                                                                                    | Subred:                                                                                                    | no conectada                                                                                                    |                                                                                                    |
|                                                                                                    |                                                                                                    |                                                                                                    | Agregar subred                                                                                                    | Tarea                                                                                                    |
|                                                                                                    |                                                                                                    | Protocolo IP                                                                                                    |                                                                                                    | 32                                                                                                    |
|                                                                                                    |                                                                                                    |                                                                                                    |                                                                                                    |                                                                                                    |
|                                                                                                    |                                                                                                    | Utilizar protocolo IP                                                                                                    | Ajustar dirección IP en el provecto                                                                                                    | ibrer                                                                                                    |
|                                                                                                    |                                                                                                    |                                                                                                    | Dirección IP: 192 . 168 . 1 . 252                                                                                                    | fas                                                                                                    |
|                                                                                                    |                                                                                                    |                                                                                                    | Mäsc, subred: 255 . 255 . 255 . 0                                                                                                    |                                                                                                    |
|                                                                                                    |                                                                                                    |                                                                                                    | Utilizar router                                                                                                    |                                                                                                    |
|                                                                                                    |                                                                                                    |                                                                                                    |                                                                                                    |                                                                                                    |
|                                                                                                    |                                                                                                    |                                                                                                    | O Permitir ajustar la dirección IP directamente en el dispositivo                                                                                                    |                                                                                                    |
|                                                                                                    |                                                                                                    | PROFINET                                                                                                    |                                                                                                    |                                                                                                    |
|                                                                                                    |                                                                                                    |                                                                                                    | Generar automáticamente el nombre del dispositivo FROFINET                                                                                                    |                                                                                                    |
|                                                                                                    |                                                                                                    | Nombre del dispositivo                                                                                                    | nucle then IC and                                                                                                    |                                                                                                    |
|                                                                                                    |                                                                                                    | Nombre convertido:                                                                                                    | turck-ben/Sen1                                                                                                    |                                                                                                    |
|                                                                                                    | ✓ Vista del portal T Vist                                                                                                    | a general 🔥 Dispositivos                                                                                                    |                                                                                                    |                                                                                                    |
| _                                                                                                    | · -                                                                                                    |                                                                                                    |                                                                                                    | Provecto IBEN LS ENT GSDML abiento.                                                                                                    |
| ₩ŝ                                                                                                    | Siemens - C:\Users\Uri\Desktop\                                                                                                    | Nueva carpeta\TBEN_L5_EN1_GSDM                                                                                                    | ILITBEN_L5_EN1_GSDML                                                                                                    | Troyecto IBER_LS_ENT_SSUME abletto.                                                                                                    |
| Pri                                                                                                    | Siemens - C:\Users\Uri\Desktop\<br>oyecto Edición Ver Insertar                                                                                                    | Nueva carpeta\TBEN_L5_EN1_GSDM<br>Online Opciones Herramientas                                                                                                    | ILITER LS_ENI_GSDML<br>Ventana Apuda<br>Da Da de facharenzementa estas al Castaversementa estas de la de la de la de la de la de la de la de la de la de                                                                                                    | Totally Integrated Automation                                                                                                    |
| Pri<br>E                                                                                                    | Siemens - C:IUsers/Uri/Desktop/<br>oyecto Edición Ver Insertar<br>C - Guardar proyecto - Ver Insertar<br>TBEN L5 EN1 GSDML > Disj                                                                                                    | Nueva carpeta\TBEN_L5_EN1_GSDM<br>Online Opciones Herramientas<br>( 편 : (지수 이상 전 전 문 전 문 전<br>positivos y redes                                                                                                    | ILTERU, LS_ENT_GSDML<br>Ventana Apuda<br>记 💷 🖓 💋 Establecer conexión online 🖉 Deshacer conexión online 🎄 🖪 🕼 🗶 🖃 11                                                                                                    | Totally Integrated Automation                                                                                                    |
| Pri<br>E                                                                                                    | Siemens - C:USersWriDesktopU<br>oyecto Edición Ver Insertar                                                                                                    | Nueva carpetalTBEN_L5_ENT_GSDM<br>Online Opciones Herramientas<br>(1) (1) (1) (1) (1) (1) (1) (1) (1) (1)                                                                                                    | ILUEBER, LS_ENI_GSDML<br>Ventana Apuda<br>记 💷 🎧 🍠 Establecer conexión online 🧬 Deshacer conexión online 🎄 🖪 🕼 🗶 🖃 11.<br>🦧 Vista topológ                                                                                                    | Totally Integrated Automation<br>PORTAL                                                                                                    |
| Pro 18                                                                                                    | Stemens - C:UsersUri/Desktop/<br>oyecto Edición Ver Insertar                                                                                                    | Nureva carpetaTBEN_LS_ENT_GSDM<br>Online Opciones Herramientas<br>(1) 10 X 10 C ± 10 II 10<br>positivos y redes<br>(2) Conexión HM (1) III 10                                                                                                    | ILUEBER, LS_ENI_GSDML<br>Ventara Apuda<br>I III III III III IIII IIII IIII IIII                                                                                                    | Totally Integrated Automation<br>PORTAL                                                                                                    |
| Pro Seperation - Provide - Provide - | Stemens - C:UsersUri/Desktop/<br>opecto Edición Ver Insertar<br>C Guardar proyecto Universar<br>TBEN_L5_EN1_GSDML > Dis<br>Conectar en red                                                                                                    | Nueva carpeta/IBEN LS_ENI_GSDM<br>Online Opciones Herramientas<br>( 1월 월 X 박 도 선수는 1월 문 문<br>positivos y redes<br>ts Conexión HM ( ) 100 월                                                                                                    | INTERLES ENL GODAL<br>Ventans Ayods                                                                                                    | Totally Integrated Automation<br>PORTAL                                                                                                    |
| vos y redes 🛛 🔻 🔜 😹                                                                                                    | Stements - C-Waers-Win/Desktop/<br>opecto Edición Ver Internar<br>C Guardar proyecto  Ver Internar<br>TBEN_L5_EN1_GSDML > Disy<br>Conectar en red                                                                                                    | Nueva carpetalTBEN_L5_ENI_GSOM<br>Online Opciones Herramientas (<br>( ( ) ) 2 ( 2 + 1) ] ] ]<br>positivos y redes<br>s ( Conexión HM ) ] ] ] ]<br>turráchanika [                                                                                                    | INTER LS (NL GODAL<br>Ventans Apude<br>Consider antine Dechacer conesión antine Ap (R (R X = ))<br>Consider a conesión antine Ap (R (R X = ))<br>Consider a conesión antine Ap (R R X = ))<br>Consider a conesión antine Ap (R R X = ))<br>Consider a conesión antine Ap (R R X = ))                                                                                                    | Totally Integrated Automation                                                                                                    |
| ositivos y redes 🛛 👻 📷 🛃 😹                                                                                                    | Stemens – CLUBERUL/Decktop<br>opecto Edición Ver Insertar<br>P G Guerdar proyecto 😅 💥<br>TBEN_L5_EN1_GSDML + Dis<br>Consctar en red 🔛 Coneciane<br>PLC_1<br>CFU 315-2 PNDP                                                                                                    | Nueva carpetatiBEN L5 ENI_GSDM<br>Online Opciones Herramientas '<br>(영국 文 전 승 전 관 국) []<br>positivos y redes<br>s Conesión Hat 이 문화 S<br>turck-theni5-e ]<br>TBM-S-ENI                                                                                                    | INTERLES [N1_600ML<br>Ventans Apuds<br>I I I I I I I I I I I I I I I I I I I                                                                                                     | Totally integrated Automation<br>PORTAL                                                                                                    |
| Dispositivos y redes 🛛 🔻 🔜 👪                                                                                                    | Stemens – CLUBERULPDeektop<br>Specto Edición Ver Insertar<br>C                                                                                                    | Nueva carpeta/BERLES ENE GSDM<br>Onine Opciones Herramientas '<br>( 19 2 x ( 19 4 x) ( 19 2 x)<br>positivos yredes<br>s Conexión Hild ( 19 2 1<br>turck-tben/5-e 1<br>to exignade                                                                                                    | INTERLES ENL GOOML<br>Ventans Apuds<br>Pertans Apuds<br>Costa topological and the Costancer conexide online of the Costancer conexide online of the Costancer conexide online online of the Costancer conexide online online online online online online online online online online online online online online online online online online online online online online online online online online online online | Totally Integrated Automation<br>PORTAL                                                                                                    |
| Dispositivos y redes 💉 📊 🦼 🐹                                                                                                    | Stemens - CUBertULT/Desktop<br>yetta Edicion Ver Insertar<br>TERN_L5_EN1_GSDML > Dis<br>TERN_L5_EN1_GSDML > Dis<br>Conscioned<br>PKC_1<br>CFU 315-2 PNDP                                                                                                    | Nueva carpeta/BERLES ENI_GSDM<br>Onine Opciones Herramientas '<br>( ) 2 2 (*1 - 1)) [ )<br>positivos y redes<br>s Conexion HM (*) [2 ]<br>turck-tben/5-e )<br>turck-tben/5-e ]<br>to asignedo                                                                                                    | ILITER LS ENL 630ML<br>Ventans Apuds<br>Iliter conexide online J Dechacer conexide online Ar III IIIIIIIIIIIIIIIIIIIIIIIIIIIIIII                                                                                                    | Totally Integrated Automation<br>PORTAL                                                                                                    |
| Dispositivos y redes 💌 🛃 🛃                                                                                                    | Stemens - CUBertULTibeskop<br>yecto Edición Ver Insertar<br>TBERLIS_ENI_GSDML > Disy<br>TBERLIS_ENI_GSDML > Disy<br>Conectaren red Conexione<br>PLC_1<br>CFU 315-2 PNDP                                                                                                    | Nureve carpetableEN_L5_ENI_GSDM<br>Online Opciones Hermanias 1<br>(영금 및 Y)을 2 (우료 특값) []<br>positivos y redes<br>s [Conesión HM] [] 22 [<br>turck-theni5-e]<br>TBR-L5-Bit<br>Itos signede                                                                                                    | LINDER LS_ENL_GGOML<br>Vertana Ayde<br>Catalecce conside online P Deducer conside online A T C A CATALE AND A CATALE AND A CATA  | College Carly Sound Laters                                                                                                    |
| Dispositivos y redes 🔰 🚛 🧃 🛃                                                                                                    | Siemens - CUURERULPUbeskop)<br>pysche Edición Ver Insents<br>TBER_L5_EN1_GSDML > Dis<br>TBER_L5_EN1_GSDML > Dis<br>Conectaren red Conecione<br>PLC_1<br>CFU 315-2 PHDP                                                                                                    | Nurve carpeta/16EN_L5_ENI_GSDM<br>Online Opciones Hermaninas '<br>(영국 고 Y 이 소 (우리 국가 II)<br>positivos y redes<br>s Coneción HM 또 한 22 북<br>turck-tibeni5-e<br>TBEN-L5-ENI<br>No asignado                                                                                                    | LINER LS_ENL_GODAL<br>Ventan Ayde<br>Cablecer conexión online P Dechacer conexión online A T T C C C C C C C C C C C C C C C C C                                                                                                    | Totally Integrated Automation                                                                                                    |
| Dispositivos y redes                                                                                                    | Stemens - C4UBerkUnibeskopi<br>pecto Edición Ver Insent<br>Caudar proyecto                                                                                                    | Nueva carpeta/162NL52 EN GSDM<br>Online Opciones Heraminas '<br>(g a x ') (g a x ') (g a x ') (g a y<br>positivos y redes<br>s Conceden IMA (g a x ') (g a y<br>turck-them/5-e)<br>TEEK-S-ENT<br>No asignedo                                                                                                    | LYDER LS_ENL_GGOML<br>Vertans Ayods<br>Consider coneción online P Dechacer coneción online Ap II II X = 1<br>(Vista topológica de la consideration online Ap II II X = 1<br>(P access)<br>(P Propiedade Xtop                                                                                                    | Totally integrated Automation<br>PORTAL<br>gica Vista de redes Y Vista de dispositivos<br>s 100% v v v v v v v v v v v v v v v v v v                                                                                                    |
| Dispositivos y redes 🛛 🐳 👪                                                                                                    | Stemens - CLUBERUDIDeektop<br>pecto Edición Ver Insents<br>TBEN_L5_EN1_GOUNE + Dis<br>Conectaren red Conectione<br>FLC_1<br>COUSTS-2 FNDP<br>CUUSTS-2 FNDP<br>CUUSTS-2 FNDP<br>FNDP<br>FNDP | Nueva carpeta/16/14_5_ENI_650M<br>Online Opciones Herramientas '<br>(siglia x ') 2 (* 4   7); []]<br>positivos y redes<br>s Conesión HAt • []]<br>tarck-ben/5-e<br>TBDH-5-ENI<br>tio esignade<br>Constantes de sistema Te:<br>Direcciones Ethernet                                                                                                    | ALIBER LS [N] GOOML<br>Ventary Apole<br>Consider conesión online P Dechacer conesión online A C C C C C C C C C C C C C C C C C C                                                                                                    | Totally integrated Automation<br>PORTAL<br>pica & Vista de redes V Vista de dispositivos<br>pica & Vista de redes V Vista de dispositivos<br>> 100% Vista de redes V Vista de dispositivos<br>> 100% Vista de redes V Vista de redes V Vista de dispositivos<br>> 100% Vista de redes V Vista de dispositivos<br>> 100% Vista de redes V Vista de redes V Vista de dispositivos<br>> 100% Vista de redes V Vista de dispositivos<br>> 100% Vista de redes V Vista de dispositivos<br>> 100% Vista de redes V Vista de dispositivos<br>> 100% Vista de redes V Vista de dispositivos                                                              |
| Dispositivos y redes 🔰 📰 🛃                                                                                                    | Stemens - CUBARUDIOBEROP<br>Stemens - CUBARUDIOBEROP<br>CUBARUE SECON VER Insertar<br>TERN_L5_ENI_GSDML > Dis<br>Concettar en red<br>Concettar en red<br>Concettar en red<br>CONCETTERNE<br>CONCETTERNE<br>CO                             | Nueva carpetatiBEN L5 ENI GSDM<br>Onine Opciones Herramientas '<br>(s) (s) (s) (s) (s) (s) (s) (s) (s) (s)<br>positivos y redes<br>s Conesión HM (s) (s) (s) (s)<br>tarck-ben is e                                                                                                    | At LEE LS_ENL_GOOML<br>Venture Apude<br>Consider coneside online Dechacer coneside online Ap R R X III<br>Vista topolog<br>Vista topolog<br>Propiedade<br>xtos                                                                                                    | Totally Integrated Automation<br>PORTAL                                                                                                    |
| Dispositivos y redes 🔰 🐳 🛃                                                                                                    | Stemens - CLUBERULT/Desktop)<br>getta Edición Ver Insertar<br>TERN_L5_ENI_GSDM. > Dis<br>TERN_L5_ENI_GSDM. > Dis<br>Concursence<br>PLC_1<br>CRU315-2 PHOF INE 1<br>CRU315-2 PHOF INE 1<br>CRU315-                                                                                                    | Nureve carpetableEN_L5_ENI_GSDM<br>Online Opciones Hermanias 1<br>( 영국 고 Y 이 2 ( 가 비 가 비 가 비 가 비 가 비 가 비 가 비 가 비 가 비 가                                                                                                    | ANDER LS_ENL_GODAL Vertan # gods                                                                                                    |                                                                                                    |
| Dispositivos y redes 🔰 🛃 🐼                                                                                                    | Siemens - CLUBERUDI/Desktop)<br>pycto Edición Ver Insertar<br>TBERLIS_ENI_GSDM. > Disy<br>TBERLIS_ENI_GSDM. > Disy<br>Conectar en red Conexione<br>PLC_1<br>CFU 315-2 PNDP<br>CFU 315-2 PNDP                                                                                     | Nurve carpetableDLLS_EN_GSDM<br>Online Opciones Hermaninas (<br>( 이미 ( 이미 ( 이미 ( 이미 ( 이미 ( 이미 ( 이미 (                                                                                                    | IN URER LS_ENL_GOOML Vertain Apde Vertain Apde Vertain Ap       | Totally Integrated Automation PORTAL  gica Vista de redes Vista de de redes Vista de de redes Vista de de redes Vista de de redes Vista de de redes Vista de redes Vista d |
| Dispositivos y redes 🛛 🔫 🔝 🧃 🛃                                                                                                    | Siemens - CLUBERULD/Decktop)<br>pacto Edición Ver Insents<br>TBERLES_ENI_GSDML > Disy<br>TBERLES_ENI_GSDML > Disy<br>Conectar en red Conecione<br>PLC_1<br>CFU 315-2 PNDP<br>CHU 315-2 PNDP<br>CHU 315-2 PNDP                                                                                      | Nueva carpeta/162N_L5_ENI_GSDM<br>Online Opciones Heramientas (<br>() () () () () () () () () () () () () (                                                                                                    | IN LEER LS_ENL_GOOML Vertain Apode Vertain Apode Vertain Apode Vertain Apode Vertain Apode Vertain Aproprint Apode Vertain Aproprint Apode Vertain Aproprint Apode Vertain Aproprint Apode Vertain Aproprint Apode Vertain Aproprint Apode Vertain Aproprint Apode Vertain Aproprint Apode Vertain Apode Vertain Apode       | Totally integrated Automation PORTAL  Control of the redes  Vista de redes  Vista de redes  Vista de disposition  Vista de redes  Vista de redes  Vista de re |
| Dispositivos y redes 🛛 💌 🔜 🤮                                                                                                    | Stemens - CUZers/Univeskop<br>yecto Edición Ver Insertar<br>TERN_L5_EN1_GSDM_ > Dis<br>TERN_L5_EN1_GSDM_ > Dis<br>Conector en red  Conector en red  Co                                                                                                    | Nueva carpeta/1624 L5 ENI GSDM<br>Online Opciones Herramientas (<br>(Ginesión HM) (Constantiata)<br>positivos y redes<br>s Conesión HM<br>to asignado<br>Unecciones Ethernet<br>Interfaz conectada en red co<br>Subred:<br>Protocolo IP                                                                                                    | NUER LS_ENL_GOOML Vertan Apde Vertan Apde Vista topolo Vista topolo Vista topolo Vista topolo Vista topolo Propiedade Nos                                                                                                    | Totally integrated Autonation<br>PORTAL                                                                                                    |
| Dispositivos y redes 🔰 🔜 🛃                                                                                                    | Siemens - CUZerSURIDeskop)<br>yecto Edición Ver Insertar<br>TERN_L5_ENI_GSDML > Dis<br>TERN_L5_ENI_GSDML > Dis<br>Concetar en red 1 Conecione<br>PCC_3<br>CrU315-2 FNDP 1<br>CrU315-2 FNDP 1                                                                                                    | Nueve carpetable DL 15 EN 1 GSDM<br>Online Opciones Hermanians 1<br>(Goreston HA Constantiants)<br>s Conesion HA Constantiants)<br>s Conesion HA Constantiants<br>turcle-then-IS-e TER-45-EN<br>TER-45-EN<br>TER- | ANDER LS_ENL_GODAL Vertan # gods    Vista topolo   Vista topolo   Vista topolo   Vista topolo    Vista topolo     Vista topolo                                                                                                    |                                                                                                    |
| Dispositivos y redes                                                                                                    | Stemens - CUBARUDIOBERCOD<br>yecto Edición Ver Insertar<br>TERN_L5_ENI_GSDM. > Disy<br>TERN_L5_ENI_GSDM. > Disy<br>TERN_L5_ENI_GSDM. > Disy<br>Consciaren red Conscioned<br>PLC_1<br>CrU 315-2 PHOP CONSCIONED<br>CrU 315-2 PHOP CONSCIONED<br>CrU 315-2 PHOP CONSCIONED<br>CrU 315-2 PHOP CONSCIONED<br>CrU 315-2 PHOP CONSCIONED<br>CrU 315-2 PHOP CONSCIONED<br>CrU 315-2 PHOP CONSCIONED<br>CrU 315-2 PHOP CONSCIONED<br>CrU 315-2 PHOP CONSCIONED<br>CONSCIONES CONSCIONED<br>CONSCIONES CONSCIONED<br>Direcciones de diagnóstico                                                                                                    | Nueve carpetableEN_L5_EN1_GSDM.<br>Online Opciones Hermanias 1<br>(is a x 0 c entropy of entropy of ent                                                                                                    | NINER LS_ENL_GODAL Vertan Add  Vertan Add  Vertan Add  Vertan Add  Vertan Add  Vertan Add  Vertan Add  Vertan Add  Vertan Add  Vertan Add  Vertan Add  Vertan Add  Vertan Add  Vertan Add  Vertan Add  Vertan Add  Vertan Add  Propledade  Vertan Add  Propledade  Vertan Add  Propledade  Vertan Add  Vertan Add        |                                                                                                    |
| Dispositivos y redes 🛛 🖌 🔝 🤮                                                                                                    | Stemens - CLUBERULD/Decktop)<br>getter Edición Ver Insertar<br>TERN_L5_ENI_GSDM. > Disj<br>TERN_L5_ENI_GSDM. > Disj<br>Constar en red 1 Conexione<br>PLC_1<br>CFU 315-2 PNDP 1<br>CFU 315-2 PNDP 1<br>CFU 315-2                                                                                                    | Nuevo corpetable LS EN GSDM<br>Onine Opciones Hermanias (<br>Gone Song Carl and Carl and C                                                                                                    | IN LEER LS_ENL_GOOML Vertain Apde Vertain Apde Vertain Ap       | Totally Integrated Automation PORTAL  pica Vista de redes Vista de dispositivos  i i i i i i i i i i i i i i i i i i                                                                                                    |
| Dispositivos y redes 🛛 🗙 🔜                                                                                                    | Siemens - CLUBERULD/Decktop)<br>yecto Edición Ver Insertar<br>TBERLIS_ENI_GSDML > Disy<br>TBERLIS_ENI_GSDML > Disy<br>Conectar en red Conexione<br>PLC_1<br>CFU 315-2 PNDP<br>CFU 315-2 PNDP                                                                                     | Nueva carpeta/1620L L5 ENI GSDM<br>Onine Opciones Herramients (<br>() () () () () () () () () () () () () (                                                                                                    | NUER LS_ENL_GOOML Vertain Apode Vertain Apode Vertain Apode Vertain Apode Vista topolof Vista topolof Vista topolof Vista topolof Vista topolof Vista topolof Propledade Vista Propledade Vista Propledade Vista Vista topolof Vista topolof Vis       | Topolo recursion and the recursion of the recursion of the recursion      |
| Dispositivos y redes 🛛 🗙 🔜                                                                                                    | Stemens - CUBARUDIOESKOp<br>yecto Edición Ver Insertar<br>TERN_L5_ENI_GSDM. > Dis<br>TERN_L5_ENI_GSDM. > Dis<br>Concetar en red  Concetar en red  Conc                                                                                                    | Nueva carpeta/1624 L5 ENI GSDM<br>Online Opciones Herramientas<br>(Goreadon HM<br>science) (Constantes de Sistema<br>turck-then/5-e)<br>(Constantes de sistema<br>Direcciones Ethernet<br>Interfaz conectada en red co<br>Subred:<br>Protocolo IP<br>Direccion del nouter:<br>PROFINET                                                                                                    | NUER LS_ENL_GOOKL Vertain Ayde  Vertain Ayde  Vertain Ayde  Vista topolo  Vista topolo       | S 100%                                                                                                    |
| Dispositivos y redes 🛛 🗙 🔜                                                                                                    | Siemens - CUZerSURIDeskop)<br>yecto Edición Ver Insertar<br>TERN_L5_ENI_GSDM. > Dis<br>TERN_L5_ENI_GSDM. > Dis<br>TERN_L5_ENI_GSDM. > Dis<br>Concetar en red<br>Concetar en red<br>Cru315-2 FNDP<br>Cru315-2 FNDP<br>Cru315                                                                     | Nueve carpetableEN_L5_EN1_GSDM<br>Online Opciones Hermanias 1<br>(1992) X (1992) X (1992)                                                                                                    | NUERE LS_ENL_GODAL Vertan # gods   Vista topolo   Vista topolo   Vista topolo   Vista topolo   Vista topolo    Vista topolo     Vista topolo                                                                                                    | s Información i Diagnóstico                                                                                                    |
| Dispositivos y redes 🛛 🗙 🛃                                                                                                    | Stemens – CLUBERUDIODERCOD<br>yector Edición Ver Insertar<br>TERN_L5_ENI_GSDML > Dis<br>TERN_L5_ENI_GSDML > Dis<br>Consciaren red 1 Conexione<br>PLC_1<br>CrU 315-2 PHOP 1 Conexione<br>CUU 315-2 PHOP 1 Conexione<br>CONEX PHOP 1 CONEX<br>Conexia PHOPENET 1 [X2]<br>Conexi Variables IO<br>Conexi Variables IO<br>Conexi Variables I                                                                                                    | Nueve carpetableELLS_ENI_GSDM<br>Online_Opciones Hermaninas \<br>(Constantes de sistema ) (Constantes de sistema ) (Constantes ) (Constantes ) (Con                                                                                                    | NUMER LS_INI_GOOM!     Vertican     Image: Solution online     Image: Solution online                                                                                                    |                                                                                                    |
| Dispositivos y redes 🛛 🗙 🛃                                                                                                    | Stemens - CLUBERULD/Decktop)<br>getter Edición Ver Insertar<br>TERN_L5_ENI_GSDML > Disj<br>TERN_L5_ENI_GSDML > Disj<br>Constar en rel Conscione<br>PLC_1<br>CFU 315-2 PNDP<br>CFU 315-2 PNDP                                                                                     | Nueve carpeta/1626L15_ENI_GSDM<br>Onine_Opcions Hermeninss<br>(Generation Hermeninss)<br>(Generation Hermeninss)<br>(Generation Hermeninss                                                                                                | NUMER LS_INI_GODAL     Vertain                                                                                                    | Totally Integrated Automation PORTAL  Control of the second second seco |
| Dispositivos y redes                                                                                                    | Stemens – CUBERUDIOESKOp<br>Stemens – CUBERUDIOESKOp<br>State Edition Ver Insertar<br>TERM_L5_ENI_GSDM_ > Dis<br>Conscioner end<br>Conscioner end<br>Consc                                                                                   | Nueva carpeta/1620LES ENI GSDM<br>Onine Opciones Herramients<br>(Constantes de sistema<br>tarck-tbents-c)<br>(Constantes de sistema<br>tarck-tbents-c)<br>(Constantes de sistema<br>TEB-LS-RH<br>to ariginado<br>Direcciones Ethernet<br>Interfaz conectada en red co<br>Subred:<br>Protocolo IP<br>Dirección del route:<br>PROFINET<br>Hombre del dispositivo:                                                                                                    | NUERL LS_INL_GOOML Vertain Apode Vertain Apode Vertain Apo       | Typedo Tese (2, 2 m) good and a set of the set of the set of      |
| Dispositivos y redes 🛛 🐳 📷                                                                                                    | Siemens – CUZerSURIDeskopp<br>yecto Edición Ver Insertar<br>TERN_L5_ENI_GSDML > Dis<br>TERN_L5_ENI_GSDML > Dis<br>Concetar en rel  Concetar en rel  Co                                                                                                    | Nueve carpetable 2012 15 eN   GSDM<br>Online Opciones Hemanienss<br>() () () () () () () () () () () () () (                                                                                                    | NUERLUS_ENL_GGOML Vertan #pdd   Vista topolo   Vista topolo  Vista topolo  Vista topol       | Typedo recurst on a constraint on a constraint on a const     |
| Dispositivos y redes 💌 🔝 🛃                                                                                                    | Siemens - CUZERU/Diveskop)<br>yecto: Edición Ver Insertar<br>TERLIS_ENI_GSDML > Dis<br>TERLIS_ENI_GSDML > Dis<br>Concatar en rel<br>Concatar en rel<br>Con                                                                                                 | Nueve carpetable 20 15 EN 6501<br>Online Opciones Hermanians 1<br>(19) 2 2 2 2 2 2 2 2 2 2 2 2 2 2 2 2 2 2 2                                                                                                    | NUMER_LS_ENL_GODAL   Visita topolo   Image: Constant   Visita topolo   Image: Constant   Propiedade   Image: Constant   Image: Constant Image: Constant Image: Constant Image: Con                                                                                                    |                                                                                                    |

Teniendo así la configuración básica de las IP en profinet y su nombre, procederemos a crear la red que los conectará.

Nos colocaremos sobre el puerto profinet del PLC S7-300 y presionaremos el botón izquierdo del ratón, sin soltarlo, nos desplazaremos hasta el puerto profinet del módulo turck.

| Siemens - C:\Users\Un\Desktop\Nueva carpeta\IBEN_L5_EN1_GSDN | ILLIBEN_L5_EN1_GSDML                                                    |            |                  |                          | - • ×      |
|--------------------------------------------------------------|-------------------------------------------------------------------------|------------|------------------|--------------------------|------------|
| Proyecto Edición Ver Insertar Online Opciones Herramientas   | Ventana Ayuda                                                           |            | Tota             | Ilv Integrated Automatio | 'n         |
| 📑 🎦 🔒 Guardar proyecto 🚢 🐰 🗐 🕞 🗙 🍤 🛨 (주 🗄 🛄                  | 🕼 🖳 🚰 Establecer conexión online 🖉 Deshacer conexión online 🛔 🖪 🖪 🥐 🚍 🛄 |            | 100              | POR                      | TAL        |
| ► TBEN L5 EN1 GSDML ► Dispositivos y redes                   |                                                                         |            |                  | _ # 1                    | <b>X</b> ( |
|                                                              | R Mees                                                                  | topológica | A Vista da radas | Vista da dispositiva     |            |
|                                                              | 🕞 Vista                                                                 | topologica | wista de redes   | III vista de dispositivo |            |
| Conexión HMI                                                 |                                                                         |            |                  | <b>1</b>                 | - <u>8</u> |
| ede                                                          |                                                                         |            |                  | ^                        | - Ig       |
|                                                              |                                                                         |            |                  | -                        | e e        |
| PLC_1 turck-tben-IS-e-                                       |                                                                         |            |                  |                          | - 8 8      |
| CPU 315-2 PN/DP TBEN-L5-EN1                                  | DP-NORM                                                                 |            |                  |                          | - dv       |
| No asignado                                                  |                                                                         |            |                  |                          | a la la    |
|                                                              |                                                                         |            |                  |                          | - 6. 7     |
|                                                              |                                                                         |            |                  |                          | 01         |
|                                                              |                                                                         |            |                  | ×                        |            |
| <                                                            |                                                                         |            | > 100%           |                          | i 18.      |
| Interfaz PROFINET 1 [X2]                                     | 3 Proc                                                                  | ledades    | 1. Información 🚯 | Diagnóstico              |            |
|                                                              |                                                                         | ieudues    |                  | o blughostico            | Inta       |
| General Variables IO Constantes de sistema Te                | XIOS                                                                    |            |                  |                          |            |
| General Direcciones Ethernet                                 |                                                                         |            |                  |                          | _ =        |
| Original systematics                                         |                                                                         |            |                  |                          | ē          |
| Sincronización horaria                                       | JII                                                                     |            |                  |                          |            |
| Direcciones de diagnóstico Subred:                           | no conectada                                                            |            |                  |                          |            |
|                                                              | Agrepar subred                                                          |            |                  |                          | ar         |
|                                                              |                                                                         |            |                  |                          | see        |
| Protocolo IP                                                 |                                                                         |            |                  |                          |            |
|                                                              |                                                                         |            |                  |                          | <u> </u>   |
| Dirección IP:                                                | 192.168.1 .1                                                            |            |                  |                          | ij         |
| Másc. subred:                                                | 255.255.255.0                                                           |            |                  |                          | ería       |
|                                                              | Utilizar router                                                         |            |                  |                          | in line    |
| Dirección del router:                                        |                                                                         |            |                  |                          |            |
|                                                              |                                                                         |            |                  |                          |            |
| PROFINET                                                     |                                                                         |            |                  |                          |            |
|                                                              |                                                                         |            |                  |                          |            |
|                                                              | Generar automáticamente el nombre del dispositivo PROFINET              |            |                  |                          |            |
| Nombre del dispositivo<br>PROFINET                           | plc 1                                                                   |            |                  |                          |            |
| Nembre convertide:                                           | Letter                                                                  |            |                  |                          |            |
| Nombre convertido.                                           |                                                                         |            |                  |                          |            |
| Numero de dispositivo:                                       | u .                                                                     |            |                  |                          |            |
|                                                              |                                                                         |            |                  |                          |            |
|                                                              |                                                                         |            |                  |                          |            |
|                                                              |                                                                         |            |                  |                          |            |
| Vista del portal 🔛 Vista general 📥 Dispositivos              |                                                                         |            | 🗸 Proyecto TBEI  | N_L5_EN1_GSDML abierto.  |            |
|                                                              |                                                                         |            |                  |                          | _          |

Obteniendo esta conexión final y dejando el PLC siemens como maestro de la red profinet y del puerto 2.

| PLC_1<br>CPU 315-2 PN/DP |                  | turck-tben-I5-e<br>TBEN-L5-EN1<br>PLC_1 | DP-NORM |
|--------------------------|------------------|-----------------------------------------|---------|
|                          | PLC_1.PROFINET I | O-Syste                                 |         |

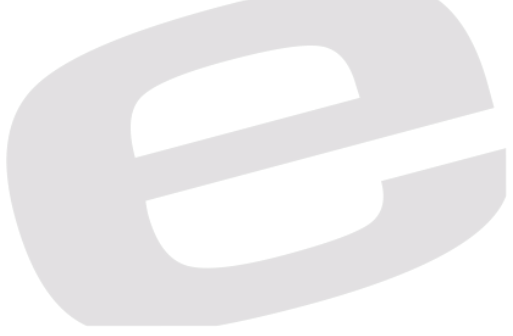

#### d. Conectarse On-line

Para conectarse On-line con el PLC desde el software de Tia Portal, debemos cliclar al botón de *Establecer conexión online*, teniendo siempre un cable que vaya desde el puerto de nuestro ordenador al puerto del PLC (puede utilizarse switch si se precisa).

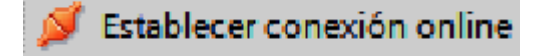

En caso de que este botón aparezca inhabilitado, deberemos hacer click sobre el PLC el cual queremos conectarnos online.

Para que nuestro programa o nuestra configuración se cargue correctamente en el PLC, deberemos también hacer click sobre este icono de cargar Hardware & Software sobrescribiendo lo que haya en él.

Es importante que no haya errores de programa ni compilación ya que sino no dejará cargar el programa.

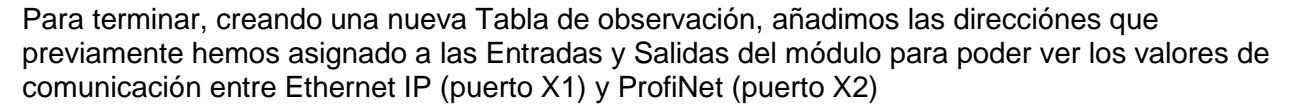

| TB | EN_L5_EN1_GSDML | PLC_1 [CPU 315      | -2 PN/DP] 🕨 Tabla | is de observaciór | i y forzado perma | anente 🕨 | Tabla de observación_1 |
|----|-----------------|---------------------|-------------------|-------------------|-------------------|----------|------------------------|
|    |                 |                     |                   |                   |                   |          |                        |
| 3  | ې 🛃 🎼 🖉         | 27 00° 00°<br>1 ≥ 1 |                   |                   |                   |          |                        |
| _  | i Nombre        | Dirección           | Formato visualiza | Valor de observac | Valor de forzado  | 9        | Comentario             |
| 1  |                 | 🔳 %IWO              | DEC 💌             | ]                 |                   |          |                        |
| 2  |                 | %IW2                | DEC               |                   |                   |          |                        |
| з  |                 | %IW4                | DEC               |                   |                   |          |                        |
| 4  |                 | %IW6                | DEC               |                   |                   |          |                        |
| 5  |                 | %IW8                | DEC               |                   |                   |          |                        |
| 6  |                 | %QW2                | DEC               |                   |                   |          |                        |
| 7  |                 | %QW4                | DEC               |                   |                   |          |                        |
| 8  |                 | %QW6                | DEC               |                   |                   |          |                        |
| 9  |                 | %QW8                | DEC               |                   |                   |          |                        |
| 10 |                 | %QW10               | DEC               |                   |                   |          |                        |
| 11 |                 | %QW12               | DEC               |                   |                   |          |                        |
| 12 |                 | %QW14               | DEC               |                   |                   |          |                        |
| 13 |                 | %QW16               | DEC               |                   |                   |          |                        |
| 14 |                 | %IW20               | DEC               |                   |                   |          |                        |
| 15 |                 | %IW21               | DEC               |                   |                   |          |                        |
| 16 |                 | <agregar></agregar> |                   |                   |                   |          |                        |

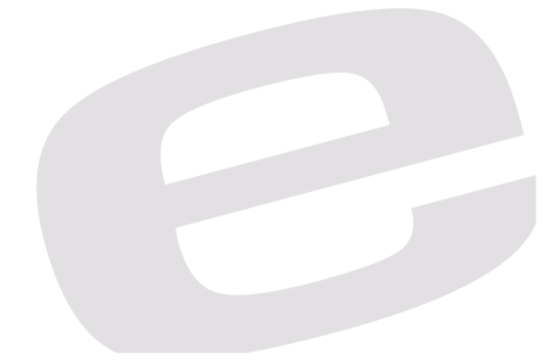

Este sería el resultado final de nuestro conexionado sabiendo que, el color azul representa Ethernet IP y el color verde, ProfiNet.

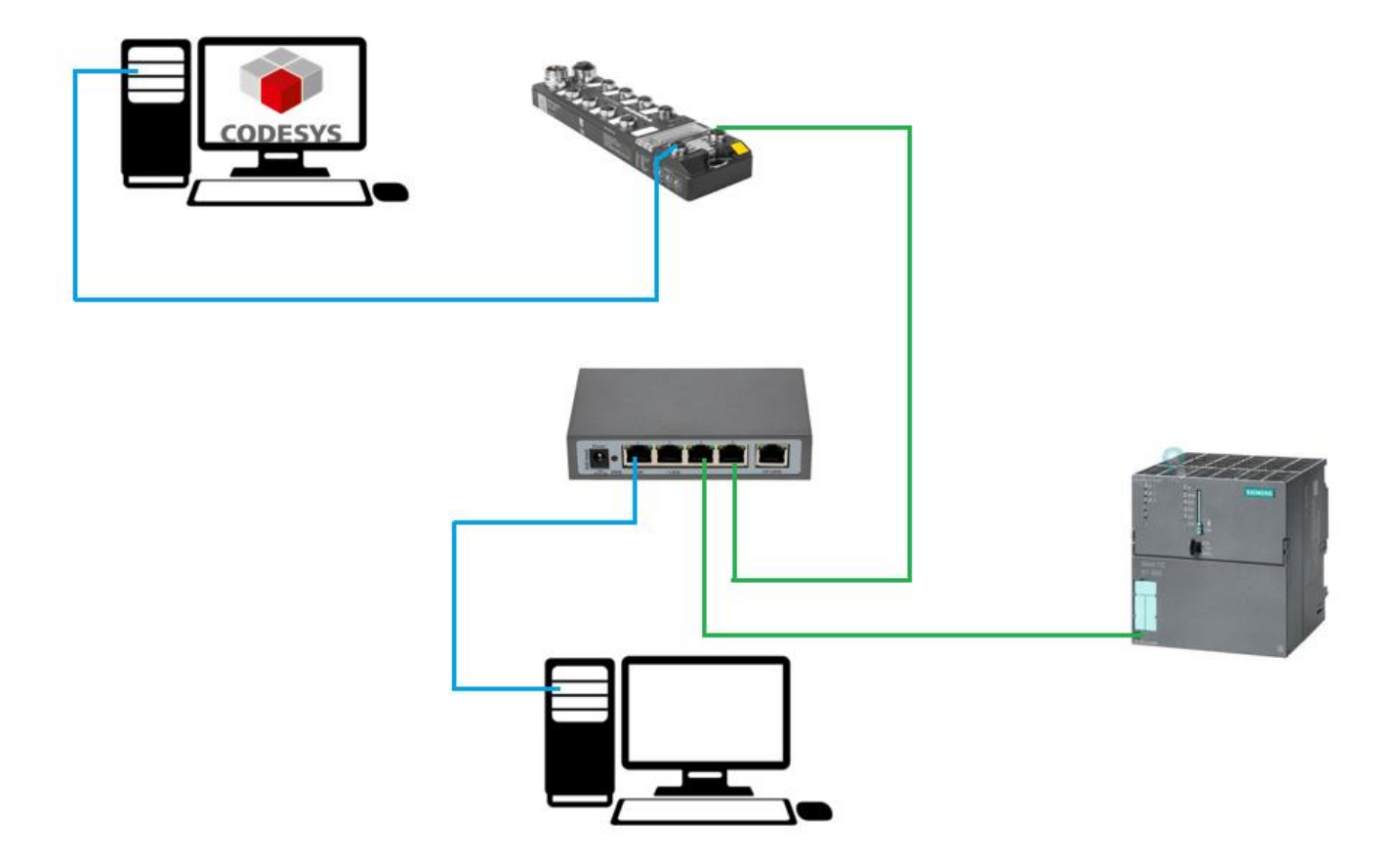

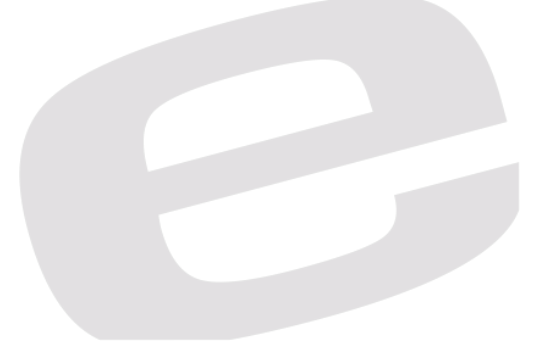

#### 4. IX Developer 2.30

#### a. Integración a la red

Para empezar a integrar el HMI de Beijer en la red creada anteriormente, lo asignaremos como maestro Modbus TCP de la red.

Así que para empezar, deberemos ir a la ventana de Tags y a Controllers, ya tendremos por defecto creado el Controller 1, lo único que deberemos hacer es paremetrizarlo desde el botón de Settings.

| IX   J - ( - )                                  |                                      |                                       |                                                                                    |                                                       |                                  |
|-------------------------------------------------|--------------------------------------|---------------------------------------|------------------------------------------------------------------------------------|-------------------------------------------------------|----------------------------------|
| Home Pro                                        | oject System Insert View Dy          | aamics                                |                                                                                    |                                                       | 0                                |
| Paste & Cut<br>Paste Format Painte<br>Clipboard | er Screen - Default - Creen          | → → → → → → → → → → → → → → → → → → → | ine - Select Tag<br>Select Security Groups<br>Its - Default<br>Tag / Security Name |                                                       |                                  |
| Project Explorer 👻 🖟 🗙                          | Screen1 × Tags ×                     |                                       |                                                                                    | •                                                     | Property Grid 🗸 🖣 🗙 🜉            |
| Screens (1)     All Screens                     | 🔁 Tags                               |                                       |                                                                                    |                                                       | Search P V 🖳 🖸 Component         |
|                                                 | Tags Controllers Triggers Poll Group | / Index Registers                     |                                                                                    |                                                       | Library                          |
| Screen1                                         | Home                                 |                                       |                                                                                    |                                                       |                                  |
|                                                 | Add Delete                           |                                       |                                                                                    | Controller Settings Show Selection •                  |                                  |
|                                                 | Name                                 | ID                                    | Active                                                                             |                                                       |                                  |
|                                                 | > Controler1                         |                                       |                                                                                    | 2                                                     |                                  |
| 0.00000                                         |                                      |                                       |                                                                                    |                                                       |                                  |
| ( Search 🙆                                      |                                      |                                       |                                                                                    |                                                       |                                  |
| <ul> <li>Functions (4)</li> </ul>               |                                      |                                       |                                                                                    |                                                       |                                  |
| 🔔 Alarm Server                                  |                                      |                                       |                                                                                    |                                                       |                                  |
| Multiple Languaç                                |                                      |                                       |                                                                                    |                                                       |                                  |
| Security                                        |                                      |                                       |                                                                                    |                                                       |                                  |
| Tags                                            |                                      |                                       |                                                                                    |                                                       |                                  |
|                                                 | Design Script                        |                                       |                                                                                    | Tags used: 6 Estimated project size: 45,6 / 1500,0 MB | 🖙 Property Grid 🔎 Object Browser |

Configuraremos la comunicación como Ethernet TCP/IP ya que la pantalla tiene un puerto RJ45 y es el que utilizaremos para este ejemplo.

A continuación, iremos a la ventana Statios para asignarle la IP de la cual deberá leer datos.

| Modbus Master         Settings       Stations         Modbus Master 5. 16.07         Settings         Communication mode         Default station         Modbus protocol         32-bit word mapping         Addressing         Start address         Silent time (ms)         Coils/input status bits per message (read)         Coils/input registers per message (re) | Ethernet TCP/IP<br>0<br>RTU<br>Big-endian<br>Decimal<br>0-based<br>0<br>128<br>1<br>1 |
|----------------------------------------------------------------------------------------------------|---------------------------------------------------------------------------------------|
| Coils/input status bits per message (wri<br>Holding/input registers per message (re<br>Holding/input registers per message (w                                                                                                    | 1 16                                                                                  |
| String swap                                                                                                    | Enable 🔹                                                                              |
| Aceptar                                                                                                    | Cancelar Aplicar Ayuda                                                                |

La IP que tenemos asignada en el puerto X2 (recordamos que era 192.168.1.252) y al conectar este maestro Modbus TCP al puerto dos, lo haremos mediante un Switch, donde también está el PLC S7-300.

| odbus Master |               |         |       |      |         |        |  |  |  |  |
|--------------|---------------|---------|-------|------|---------|--------|--|--|--|--|
| Settings     | Stations      |         |       |      |         |        |  |  |  |  |
| Station      | IP Address    | Port    | Node  |      |         |        |  |  |  |  |
| 0            | 192.168.1.252 | 502     | 2     |      |         |        |  |  |  |  |
|              |               |         |       |      |         |        |  |  |  |  |
|              |               |         |       |      |         |        |  |  |  |  |
|              |               |         |       |      |         |        |  |  |  |  |
|              |               |         |       |      |         |        |  |  |  |  |
|              |               |         |       |      |         |        |  |  |  |  |
|              |               |         |       |      |         |        |  |  |  |  |
|              |               |         |       |      |         |        |  |  |  |  |
|              |               |         |       |      |         |        |  |  |  |  |
|              |               |         |       |      |         |        |  |  |  |  |
|              |               |         |       |      |         |        |  |  |  |  |
|              |               |         |       |      |         |        |  |  |  |  |
|              |               |         |       |      |         |        |  |  |  |  |
|              |               |         |       |      |         |        |  |  |  |  |
|              |               |         |       |      | Add     | Remove |  |  |  |  |
|              |               | Aceptar | Cance | elar | Aplicar | Ayuda  |  |  |  |  |

A continuación, volvemos a la pantalla de Tags, en la propia ventana de Tags, donde asignaremos la dirección Ethernet que nos facilite el mapa de memoria del módulo.

| Tags<br>Controllers Triggers Poll Groups Index Registers |                 |              |                    |              |             |             |               |              |                                           |  |  |  |  |
|----------------------------------------------------------|-----------------|--------------|--------------------|--------------|-------------|-------------|---------------|--------------|-------------------------------------------|--|--|--|--|
| Home Columns                                             | Visible<br>Ig 🛛 | Others       |                    |              |             |             |               | Filter       | Cross Reference Show Selection • Import • |  |  |  |  |
| Tag                                                      |                 |              | Controllers Others |              |             |             |               |              |                                           |  |  |  |  |
| Name                                                     | Data Type A     | Access Right | Data Type          | Controller 1 | Description | Poll Group  | Always Active | Non-volatile | Initial Value                             |  |  |  |  |
| > Tag5                                                   | DEFAULT R       | teadWrite    | INT16              | 40000        |             | PollGroup 1 | <b></b>       |              |                                           |  |  |  |  |
| Tag6                                                     | DEFAULT R       | teadWrite    | INT16              | 40001        |             | PollGroup 1 |               | (m)          |                                           |  |  |  |  |
| Tag7                                                     | DEFAULT R       | eadWrite     | INT16              | 412288       |             | PollGroup 1 | (m)           |              |                                           |  |  |  |  |
| Tag8                                                     | DEFAULT R       | teadWrite    | INT 16             | 413312       |             | PollGroup 1 |               |              |                                           |  |  |  |  |
| Tag9                                                     | DEFAULT R       | teadWrite    | INT 16             | 412289       |             | PollGroup 1 |               |              |                                           |  |  |  |  |
| Tag 10                                                   | DEFAULT R       | eadWrite     | INT 16             | 413313       |             | Pol/Group1  | (m)           | (FT)         |                                           |  |  |  |  |

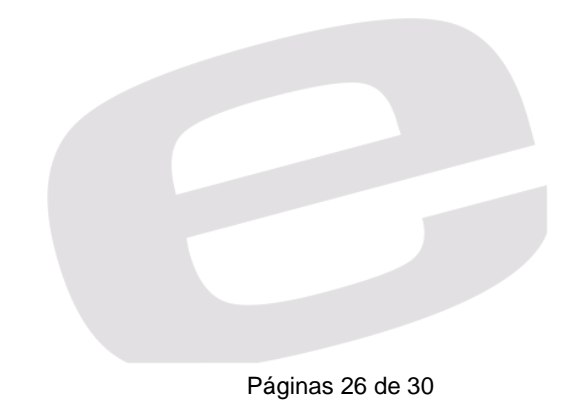

Finalmente, procedemos a crear la pantalla con los Tags, creados anteriormente para visualizar los valores en tiempo real.

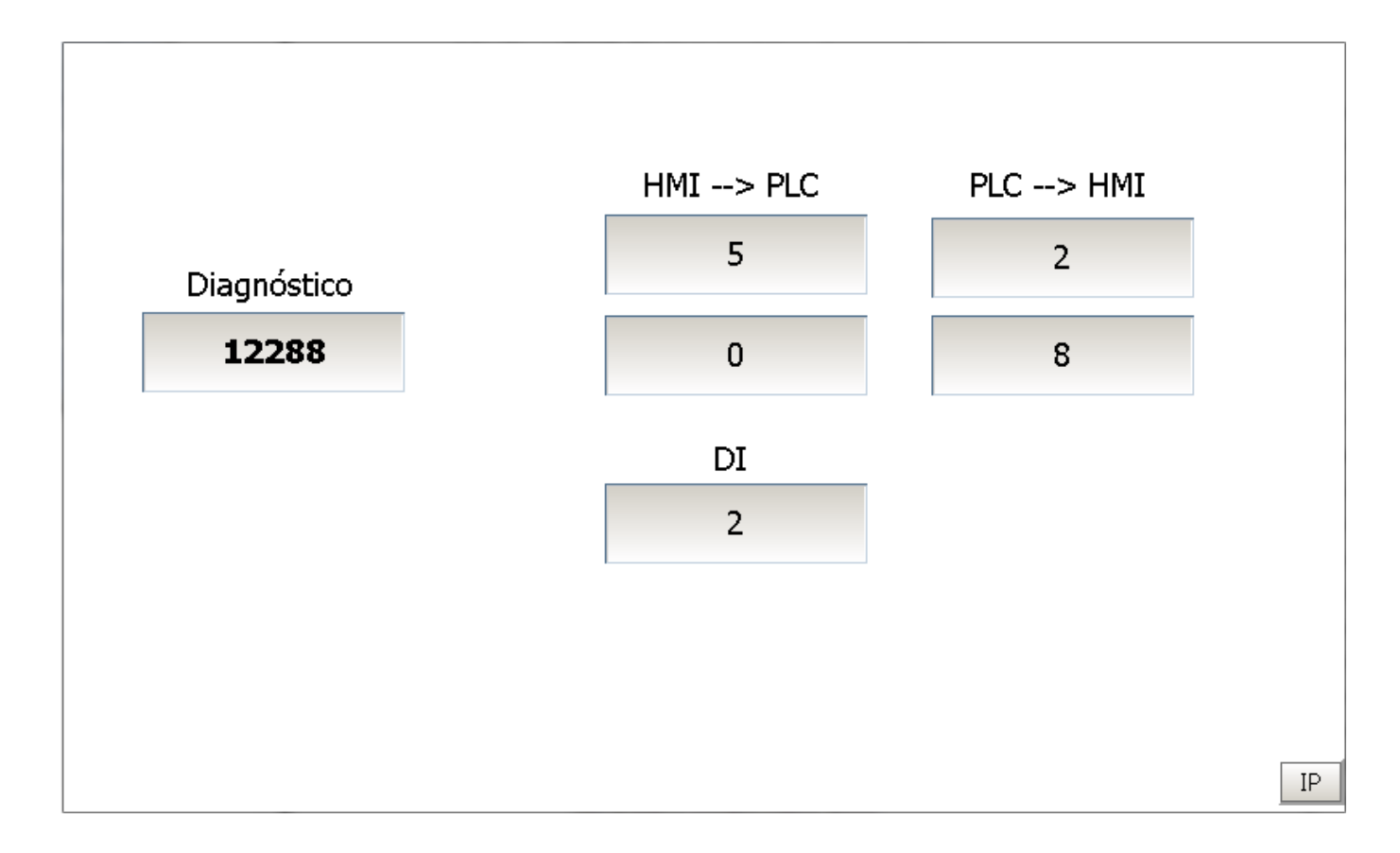

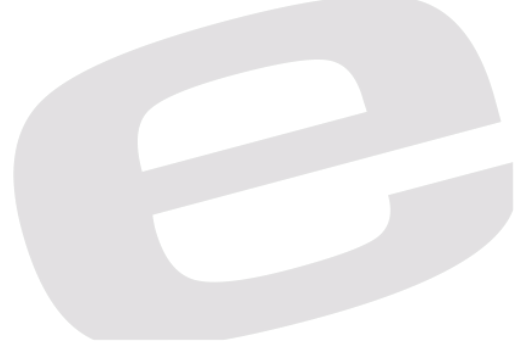

Concluyendo este proyecto con un conexionado final de la siguiente forma:

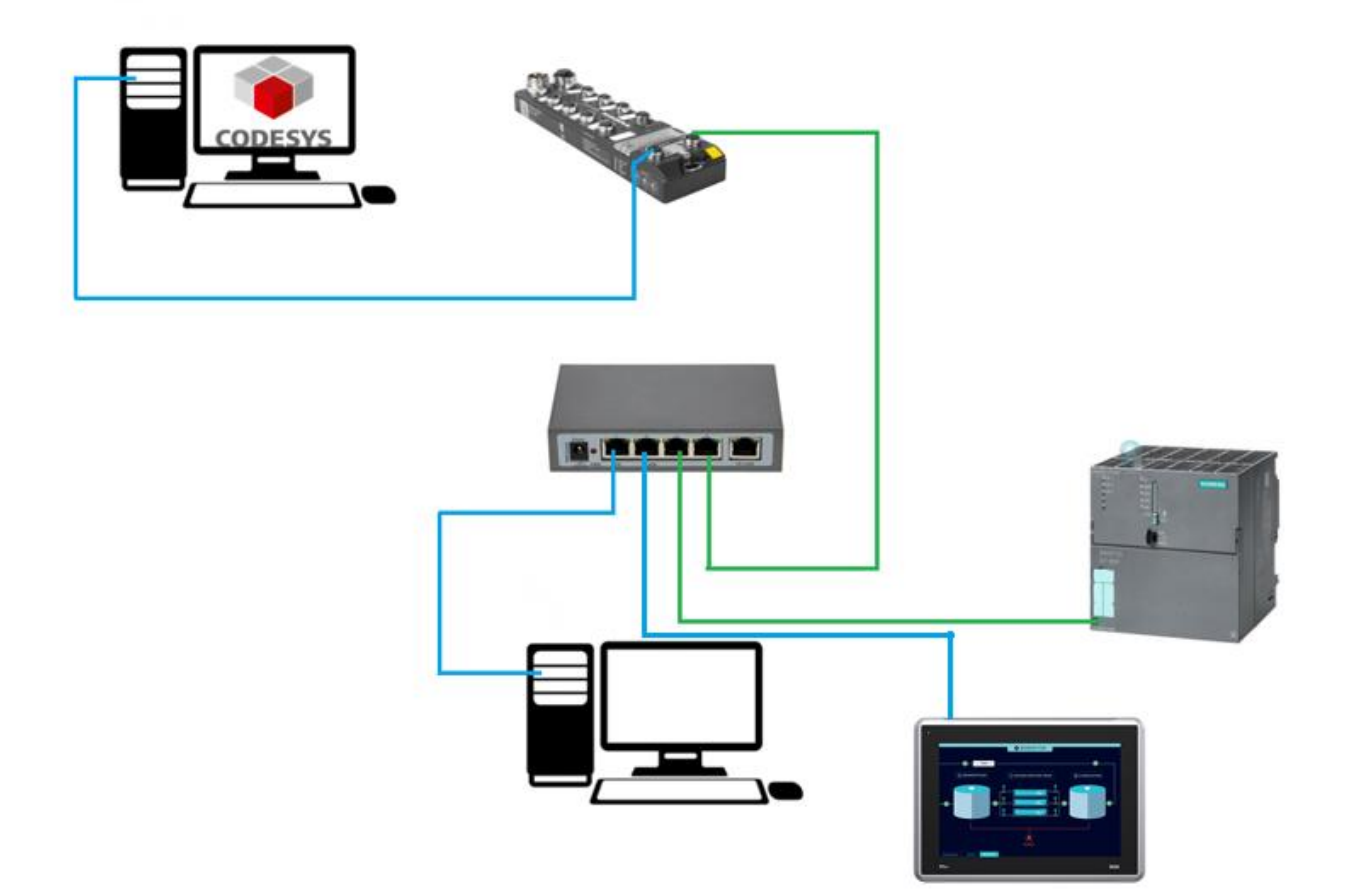

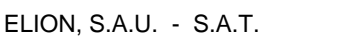

# 5. Información adicional

Cabe mencionar, que al crear un proyecto con Tia Portal y asociarlo en el puerto X2, este se hace "Controler" de dicho puerto y en caso de añadir un segundo maestro en el mismo puerto (maestro Modbus TCP) como puede ser una pantalla Beijer, en ningún caso podrá escribir en las Inputs de comunicación del puerto cuando esté el maestro ProfiNet conectado; Es decir, si en el puerto dos hay dos maestros, un ProfiNet y un Modbus TCP, el maestro profinet prevalece sobre el resto.

Esta información, ha sido comprobada añadiendo una pantalla Beijer de la gama X2 PRO a la guia anterior en el puerto dos.

Esta pantalla, funciona perfectamente coo visualización de datos, alarmas, etc.

En caso de utilizar una máquina virtual, la IP ha de ser diferente a la Ipv4 de la tarjeta de red del ordenador pero dentro del mismo rango que toda la configuración, también recordar que hay que indicar a la máquina virtual que debe hacer un puente con la red física del ordenador.

Ejemplo:

S7-300: 192.168.1.1 Tarjeta red ordenador (real): 192.168.1.220 Tarjeta red máquina virtual: 192.168.1.200 Puerto 1 TBEN: 192.168.1.25 Puerto 2 TBEN: 192.168.1.252 Pantalla: 192.168.1.10

Para descargar este proyecto de ejemplo: Descarga del proyecto de ejemplo

#### DELEGACIONES:

Cataluña: Tel. 932 982 000

elion@elion.es

Centro: Tel. 913 835 709 elionmad@elion.es

Sur:

Tel. 955 943 441 egiraldez@elion.es

Norte: Tel. 943 217 200 imorales@elion.es

#### Servicio Asistencia Técnica

Farell, 5 0814 Barcelona servicio.tecnico@elion.es

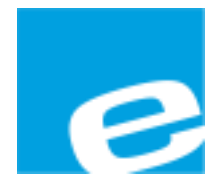

ELION, S.A.

Farell, 5 08014 Barcelona Tel. 932 982 000 Fax 934 311 800 elion@elion.es www.elion.es

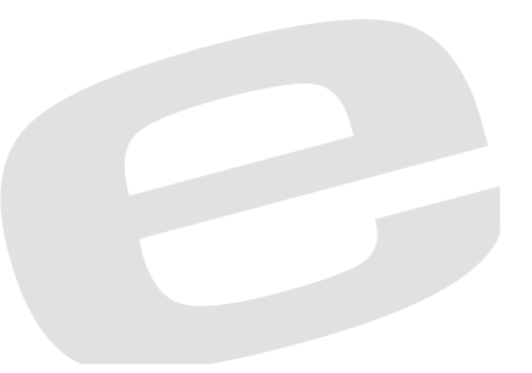